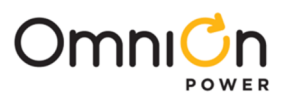

# CPS2400U Upstream System – 19"

**Remote Power System** 

48  $V_{dc}$  Input, ±190  $V_{dc}$  Output Converter/Limiter System

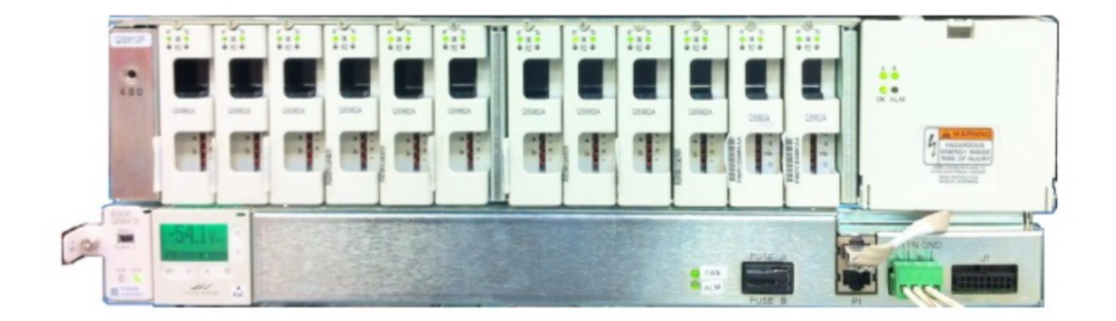

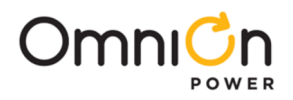

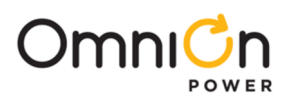

# CPS2400U Upstream System – 19"

**Remote Power System** 

48 V<sub>dc</sub> Input, ±190 V<sub>dc</sub> Output Converter/Limiter System

# TABLE OF CONTENTS

| Table of Contents                                  |    |
|----------------------------------------------------|----|
| Table of Figures ·····                             |    |
| Table of Tables                                    | 6  |
| Introduction                                       | 7  |
| Reference Documents                                | 7  |
| Customer Service Contacts                          | 7  |
| On-Line Power Systems Product Manuals and Software | 7  |
| Product Description                                | 9  |
| Operation                                          | 10 |
| Configurations                                     | 11 |
| Installation                                       | 13 |
| Prepare for Installation                           | 13 |
| Mount Shelves                                      | 14 |
| Ground Converter Shelves                           | 16 |
| Connect Input Power                                | 16 |
| Connect Load Wiring                                | 20 |
| Inspect the Network                                |    |
| Install Controller                                 |    |
| Set Shelf ID                                       |    |
| Install Inter-Shelf Signal Cables                  |    |
| Connect Office Alarms                              | 25 |
| Connect Local Network                              | 26 |
| Install Converters                                 | 27 |
| Apply DC Power                                     | 27 |
| Verify Normal States                               | 28 |
| Verify UL Installation Compliance                  |    |
| Configure Controller                               | 28 |
| Confirm Operation of Alarm Wiring                  | 29 |
| Troubleshooting                                    |    |
| System                                             |    |

# 

| Alarm Card                                                         |
|--------------------------------------------------------------------|
| Converter LEDs                                                     |
| Locating Failed Fans                                               |
| Reference Information                                              |
| Connections                                                        |
| Vertical Spacing, Airflow, Baffles, and Fan Shelves                |
| Lugs41                                                             |
| Specifications                                                     |
| Dimensions43                                                       |
| Standards Compliance                                               |
| Installation Area                                                  |
| Installation Environment                                           |
| Installation Category                                              |
| Safety                                                             |
| Safety Statements45                                                |
| Precautions47                                                      |
| Appendix A: Operating Temperature Measurement and Vertical Spacing |
| Appendix B: Alarm Reference Table                                  |
| Appendix C: Operation without a Controller - Alarm Wiring          |
| Appendix D: Installationsanleitung ·······55                       |
| Revision                                                           |

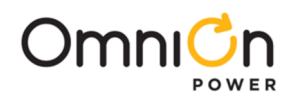

# **Table of Figures**

| Figure 1 Block Diagram -48V Fed Converter Shelf    | 10 |
|----------------------------------------------------|----|
| Figure 2 Configuration                             | 11 |
| Figure 3 Fan Shelf Mounting                        | 15 |
| Figure 4 Baffle Mounting                           | 15 |
| Figure 5 Converter Shelf Mounting                  | 15 |
| Figure 6 Converter Shelf Ground                    | 16 |
| Figure 7 ESD Jack                                  | 16 |
| Figure 8 Converter Shelf DC Connections Access     | 17 |
| Figure 9 Converter Shelf Input Power Connections   | 18 |
| Figure 10 Fan Shelf Input Power Connections        | 19 |
| Figure 11 Converter Shelf Load Connector           | 20 |
| Figure 12 Fan Shelf Controller Cover               | 22 |
| Figure 13 Controller Installation                  | 22 |
| Figure 14 Alarm Card Access                        | 23 |
| Figure 15 Alarm Card Removal                       | 23 |
| Figure 16 Shelf ID Setting                         | 24 |
| Figure 17 Inter-Shelf Cables                       | 25 |
| Figure 18 Controller Office Alarm Connector        | 25 |
| Figure 19 Controller Network Wiring Connection     | 26 |
| Figure 20 ESD Jack                                 | 27 |
| Figure 21 Converter Installation                   | 27 |
| Figure 22 Normal LEDs                              | 28 |
| Figure 23 Alarm Card LEDs                          | 33 |
| Figure 24 Converter LEDs and Test Points           | 35 |
| Figure 25 Fan Locations                            | 37 |
| Figure 26 Office Alarm Connections with Controller | 37 |
| Figure 27 Converter Shelf Output Connector         | 38 |
| Figure 28 Fan Shelf Connections                    | 40 |
| Figure 29 Converter Slot Covers                    | 41 |
| Figure 30 Converter Shelf Dimensions               | 43 |
| Figure 31 Fan Shelf Dimensions                     | 43 |
| Figure 32 Design Capacitance Safety Limit          | 46 |
| Figure 33 Converter Slot Fillers                   | 49 |
| Figure 34 Office Alarm Pin Outs - Alarm Cards      | 52 |
| Figure 35 Alarm Card Pin Out                       | 54 |
| Figure 36 Alarm Card Cables                        | 54 |
|                                                    |    |

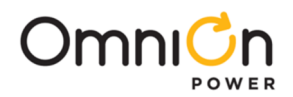

# **Table of Tables**

| Table 1 System Troubleshooting   31                                            |
|--------------------------------------------------------------------------------|
| Table 2 -48V Input Feed Alarm State and LEDs                                   |
| Table 3 Alarm Card State LEDs and Relays         34                            |
| Table 4 Converter LEDs   36                                                    |
| Table 5 Controller Office Alarm Cable         38                               |
| Table 6 Converter Shelf Output Connector Pinout         39                     |
| Table 7 Lugs·······                                                            |
| Table 8 Specifications   42                                                    |
| Table 9 Minimum feed Loop Length for 10,000 A Short Circuit Current         43 |
| Table 10 Alarm Reference Table       50                                        |
| Table 11 Converter Shelf Alarm Card States       52                            |

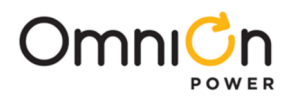

# Introduction

This manual is intended as a guide in assisting equipment understanding, installation, testing, and troubleshooting.

For additional assistance contact Customer Service or access additional information on-line.

# Reference Documents

| Document    | TITLE                                                                |
|-------------|----------------------------------------------------------------------|
| CC848836981 | Galaxy Pulsar Edge Product Manual                                    |
| 850035894   | Galaxy Pulsar Edge Quick Start Guide                                 |
| CC848853457 | CPS3200U Technical Support Guide – Also applies to CPS2400U          |
|             | Line Power Product Line Brochure – Specifications and Ordering Guide |

## **Customer Service Contacts**

Customer Service, Customer Training, Technical Support, Product Repair and Return, and Warranty Service

Services provided include initiating the spare parts procurement process, ordering documents, product warranty administration, and providing other product and service information.

OmniOn phones are staffed from 7:00 am to 5:00 pm USA Central Time Zone (GMT -6), Monday through Friday, on normal business days. At other times, this number is still available, but for emergencies only.

| Calling from                                                          | Phone Number        |
|-----------------------------------------------------------------------|---------------------|
| $\cdot$ United States, Canada, Puerto Rico, and the US Virgin Islands | 1-877-546-3243 (US) |
| • All other countries                                                 | 1-972-244-9288      |

Or contact your local field support center or your sales representative to discuss your specific needs.

# **On-Line Power Systems Product Manuals and Software**

Product manuals, technical support guides, product line brochures, and software are available on-line. Software includes Easy View and SNMP MIB.

omnionpower.com

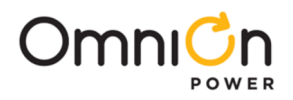

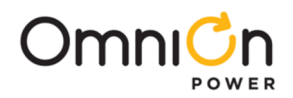

# **Product Description**

The CPS2400U Upstream System delivers power over telephone lines. The primary application is enabling the delivery of video bandwidth data rates to residences over twisted pairs by allowing placement of powered electronics at an acceptable distance from the residence.

The Converter System distributes battery backed up power from existing -48V battery backed up sites such as Central Offices and Remote Terminals to reliably power electronics near the home. It does this by converting the -48V to a UL60950-21 safety approved + and – 190V current limited and ground fault protected sources.

## **Components and Features**

See Line Power Product Line Brochure for details.

- Converter System
  - Up to 24 converter shelves (576 output circuits)
- Converter Shelf 19" shelf,
  - Front access, mid-mount
  - 12 Converter Card Slots, 24 output circuits
  - Alarm Card
    - Relays Major and Minor, Form C
  - Output Connector
  - Redundant A and B -48V feeds
- Converter Cards
  - Two independent dc/dc converters per card
  - $\pm 190 V_{dc}$  output, safety limited to 100VA and Ground Fault protected
  - -48 V<sub>dc</sub> input Redundant A and B fed
  - Connectorized and insulator shielded
  - Hot swappable
- Fan Shelf
  - Provides cooling air flow for a stack of up to 3 Converter Shelves
  - Houses the system controller (optional)
  - -48 V<sub>dc</sub> input Redundant A and B fed
  - Redundant Cooling (optional with 2 Fan Shelves per stack of Converter Shelves
- Baffle
  - Directs air flow front intake, rear exhaust.
  - Shields against material dropping into the Converter Shelves
- System Controller Galaxy Pulsar Edge QS841E (optional)
  - Web and SNMP over TCPIP
  - Front Panel Display, Control, and Status LEDs

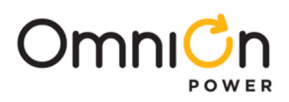

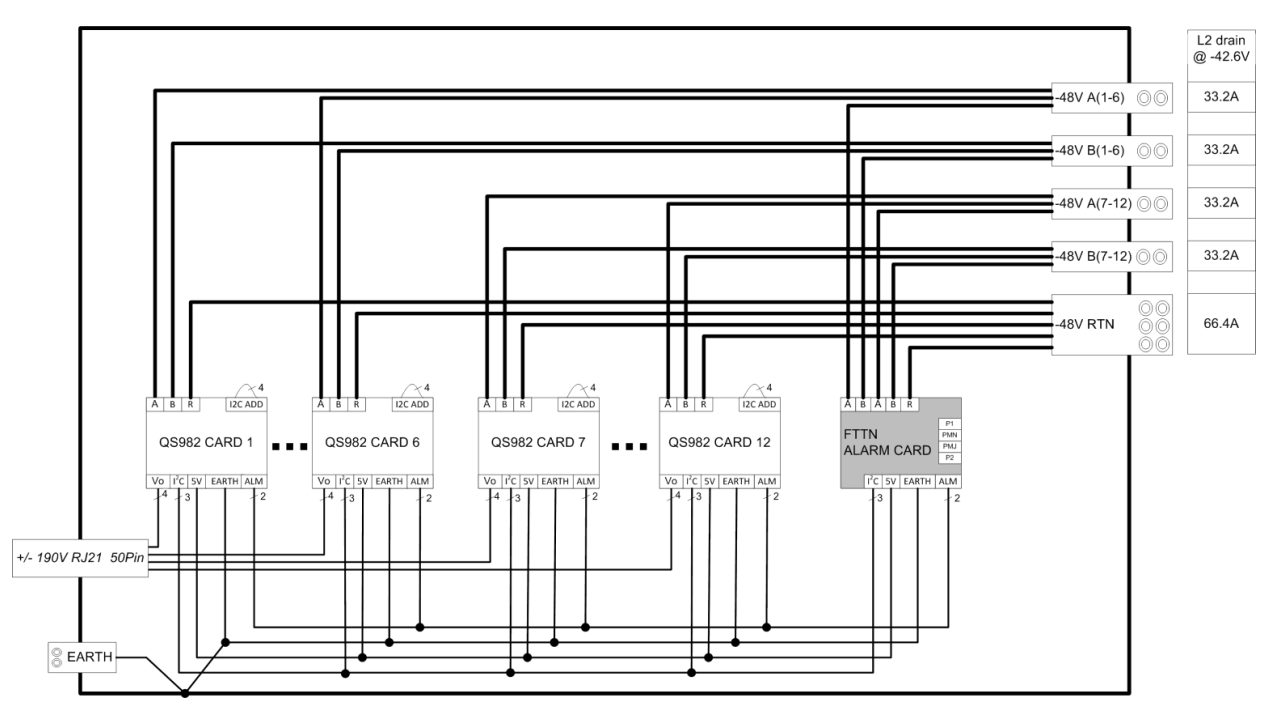

Figure 1 Block Diagram -48V Fed Converter Shelf

# Operation

-48V power input is distributed in an A and B redundant fashion to each of the converter cards and the alarm card. There are two +/-190V circuits on each converter card. The circuits both boost the voltage and limit the current as prescribed by UL60950-21 and GR-1089-CORE.

**Warning:** Ground faults or short circuits on the output do not permanently disconnect the output. The converter circuit tests the line every 4 seconds and will re-energize if the wiring fault is cleared.

A serial communication bus links each converter to an alarm card at the end of each shelf.

The alarm card provides major and minor form C contacts, manages the converters and relays information to an optional system controller using Galaxy Protocol over an RS485 bus. Up to 24 shelves can be controlled and monitored by one system controller. The controller is WEB and SNMP capable.

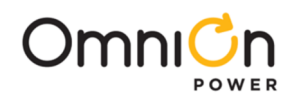

# Configurations

Refer to Line Power System product line brochure for details.

Converter System

1 to 24 Converter Shelves (arranged in Converter Shelf Stacks)

+1 Controller (optional)

Optional Controller is installed in the Primary Fan Shelf.

Primary Fan Shelf not required in systems without Controller.

Converter Shelf Stack

#### 1 to 3 Converter Shelves

- +1 or 2 Fan Shelves
- +1 Baffle

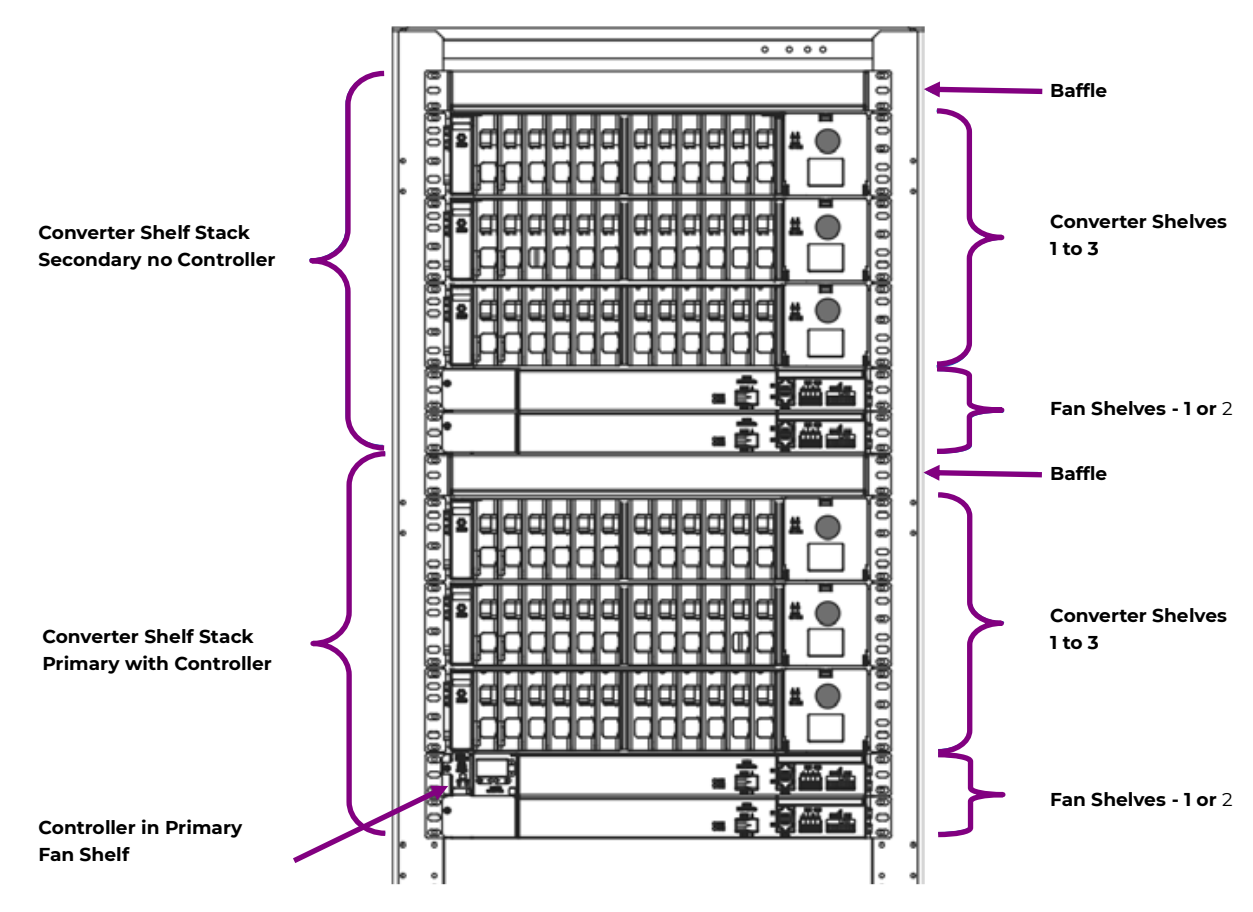

**Figure 2 Configuration** 

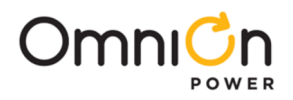

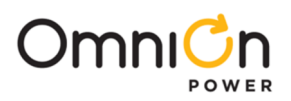

# Installation

# Prepare for Installation

### Safety

Read and follow all safety statements, warnings, and precautions in the **Safety** section and **Specifications** section of this manual and manuals of all other equipment before installing, maintaining or repairing the equipment.

| WARNING: Shock Hazard                                                                  |  |
|----------------------------------------------------------------------------------------|--|
| Load outputs are current limited +/-190V.                                              |  |
| WARNING: Shock Hazard                                                                  |  |
| Outputs re-energize within 4 seconds when ground faults or short circuits are cleared. |  |

### **Installation Tools**

- Complete Standard Insulated tool set
- Wire cutters and strippers
- Heat shrink gun
- Torque wrench (0-240 in-lb / 28 Nm)

- Socket set
- Digital meter, +/- 0.02
- Screw Drivers (flat-blade and Phillips)
- ESD wrist strap

### **Equipment Identification**

Identify the product you have received. Make sure to select procedural steps to match the equipment being installed.

### **Plan Installation**

The system has been designed for mounting in relay racks or in equipment cabinets. It is designed for use with user provided vertical airflow.

- Follow site specific engineering instructions to assure proper airflow for the specific installation.
- Refer to the Vertical Spacing, Airflow, Baffles, and Fan Shelves section for general spacing requirements.

Follow site engineering instructions.

Converter system shelves are installed arranged as one or more Converter Shelf Stacks.

### Baffles

- Baffle Required at top of each Converter Shelf Stack in customer premise locations for UL compliance. Baffles not Required in outside plant cabinets, CEVs, or huts.
- Baffles must be oriented to direct air in from the front (aisle) and out to the back of the rack.

### Vertical Space Rules:

- Vertical space is permitted below Baffles for future Converter Shelf addition. Baffle may be installed 12.5 inch rack space above a Fan Shelf.
- No vertical space between:
  - Fan Shelves
  - Fan Shelf and Converter Shelf
  - Converter Shelves

Page 13

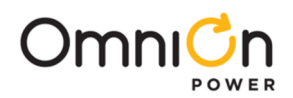

### **Airflow and Fan Shelves**

- Upward Airflow provided by Fan Shelves.
- Fan Shelves provide adequate airflow for specified operating temperatures. Airflow per specification may be provided by other devices.
- A Fan Shelf is required for each Converter Shelf Stack.
- 1 Fan Shelf provides Converter Shelf Stack cooling.
- 2 Fan Shelves provide Converter Shelf Stack cooling with redundancy,
- Primary Fan Shelf
  - Provides Controller support and Controller Display.
  - Required only when the system is equipped with a Controller
  - Maximum 1 per system

#### **Planning Steps**

- 1. Determine arrangement of each Converter Shelf Stack Figure 2.
- 2. Determine vertical rack space required, including planned space for future expansion.
- 3. Determine the position of the lowest Fan Shelf.

### **Unpack Equipment**

Make sure the framework has the space and the airflow to provide an acceptable operating environment for the equipment. Then unpack the equipment.

| Step | Action                                                                                                    |
|------|----------------------------------------------------------------------------------------------------|
| 1.   | Before opening the packaging, carefully inspect the outside in the presence of shipping personnel for signs of damage.                                                      |
| 2.   | Carefully open the packaging to verify that the contents are complete and undamaged.                                                                                        |
| 3.   | If damaged, follow the shipping carrier's procedure for filing a damage claim.                                                                                              |
| 4.   | Save the shipping packaging until all parts are operating within specifications. If the equipment must be returned, it should be repacked in the original shipping packing. |

### **Mount Shelves**

| Step | Action                                                                                      |
|------|---------------------------------------------------------------------------------------------|
|      | Notes:                                                                                      |
|      | 1. Secure shelves with as many screws as possible.                                          |
|      | 2. Torque each shelf mounting screws to 35 in-lb                                            |
|      | 3. Leave no vertical space between shelves                                                  |
|      | 4. Follow site engineering instructions for shelf positioning and order.                    |
|      | See <b>Plan Installation</b> Section.                                                       |
|      | 5. Baffle –Orient to direct air in from the front (aisle) and out to the back of the rack.  |
|      |                                                                                             |
| 1.   | Mount Lowest Fan Shelf in a position allowing space above for all planned shelves.          |
| 2.   | Mount the remaining shelves and baffles above the lowest shelf, working from bottom to top. |

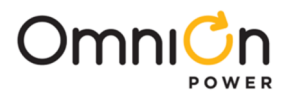

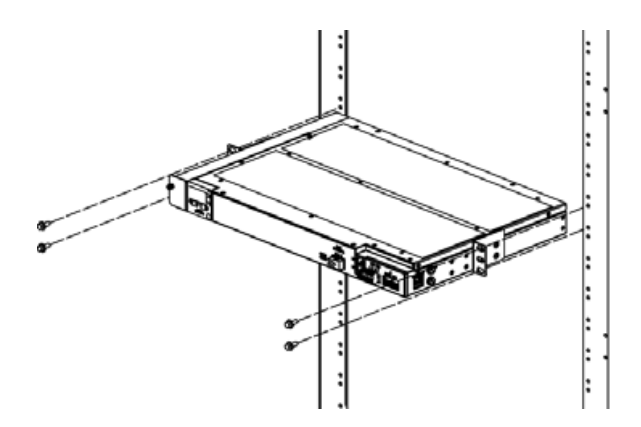

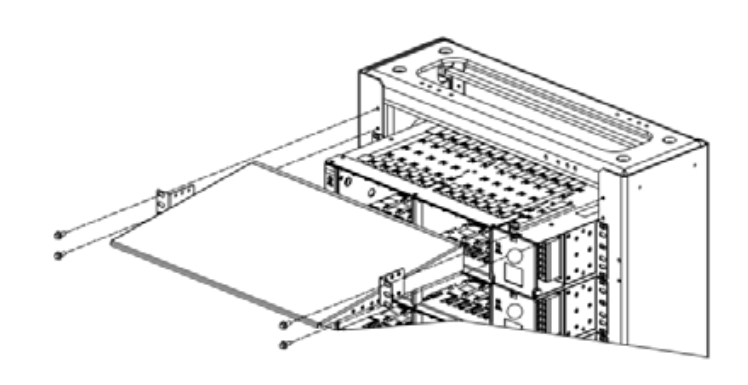

Figure 3 Fan Shelf Mounting

Figure 4 Baffle Mounting

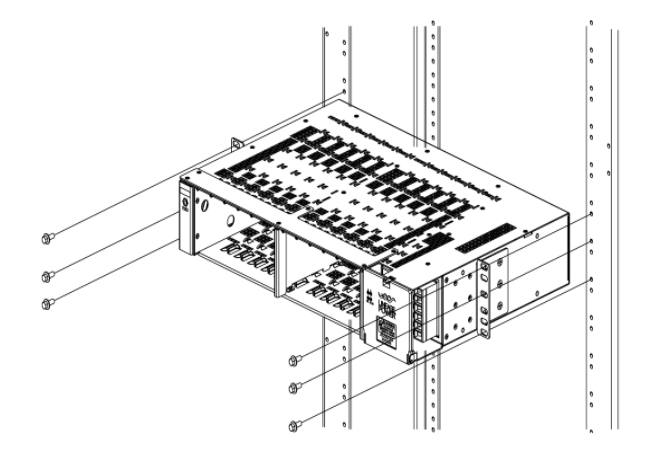

Figure 5 Converter Shelf Mounting

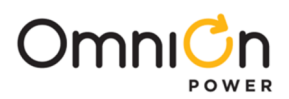

# Ground Converter Shelves

| Step | Action                                                                                                    |
|------|----------------------------------------------------------------------------------------------------|
|      | Run and connect the framework ground lead to safety grounding point (frame ground, or main ground bar)<br>per local practice. 6 AWG minimum<br>Apply NO-OX ID to all bare metal connections if required by local practice.Torque to 35 in-lb (4 Nm). |
| 1.   | Figure 6 Converter Shelf Ground         Lugs landings - 1/4" studs on 5/8" centers.         Lugs for 6AWG conductor - T&B 6STR30W , Burndy YAV6C-L2TC14-FX or available equivalent:                                                                  |
| 2.   | Repeat from for remaining Converter Shelves.                                                                                                    |

Fan shelves will be grounded when connecting input power.

# **Connect Input Power**

| Step | Action                                                                                              |
|------|----------------------------------------------------------------------------------------------------|
|      | Converter Shelves Connect Power                                                                     |
|      | Connect your personal ESD strap to the ESD jack on the left of a converter shelf before proceeding. |
| 1.   | ESD Jack                                                                                            |
|      | Figure 7 ESD Jack                                                                                   |
| 2.   | Verify voltage and polarity of each wire before connecting. Use a Volt meter.                       |

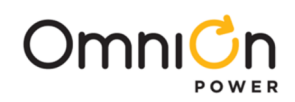

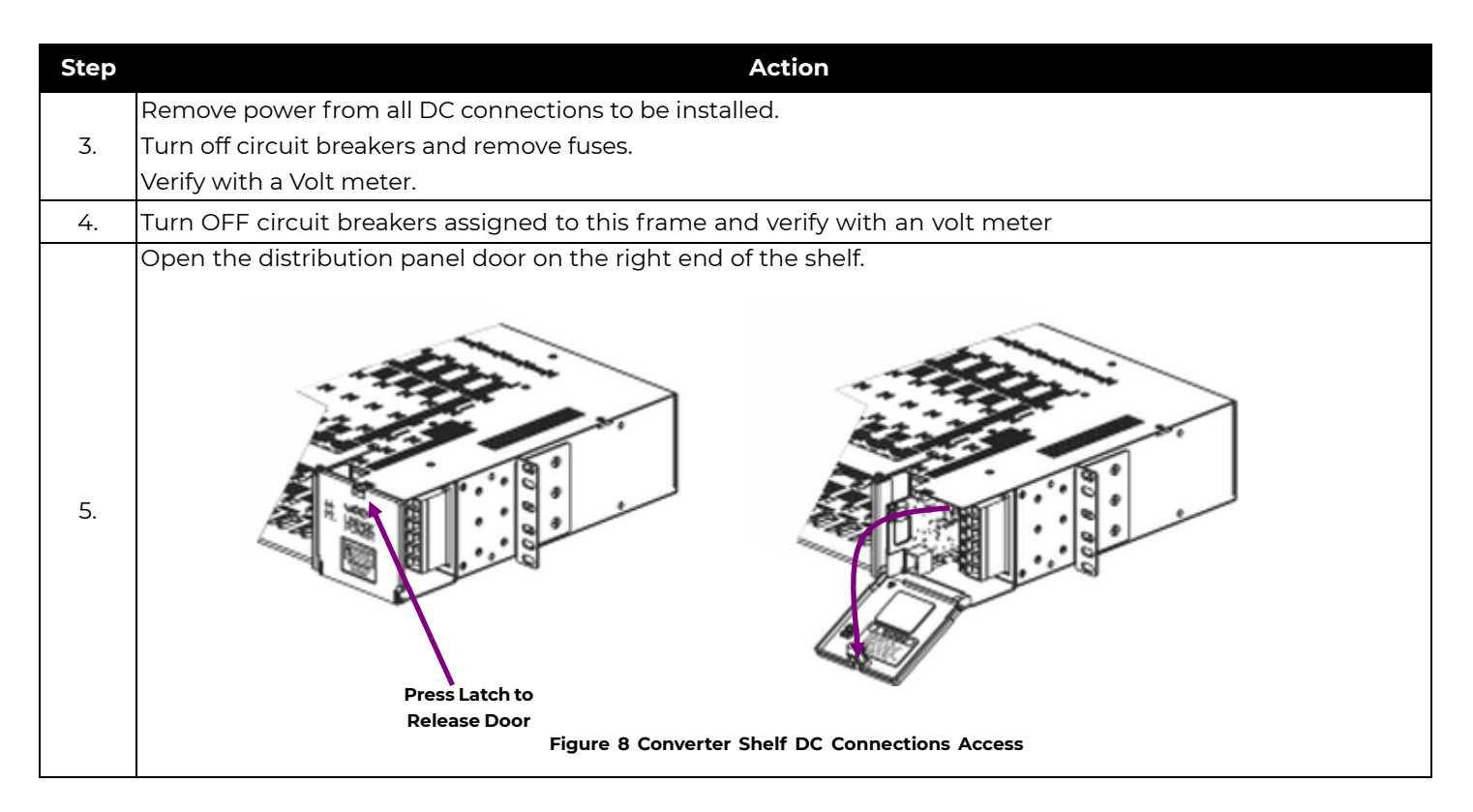

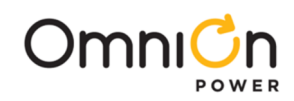

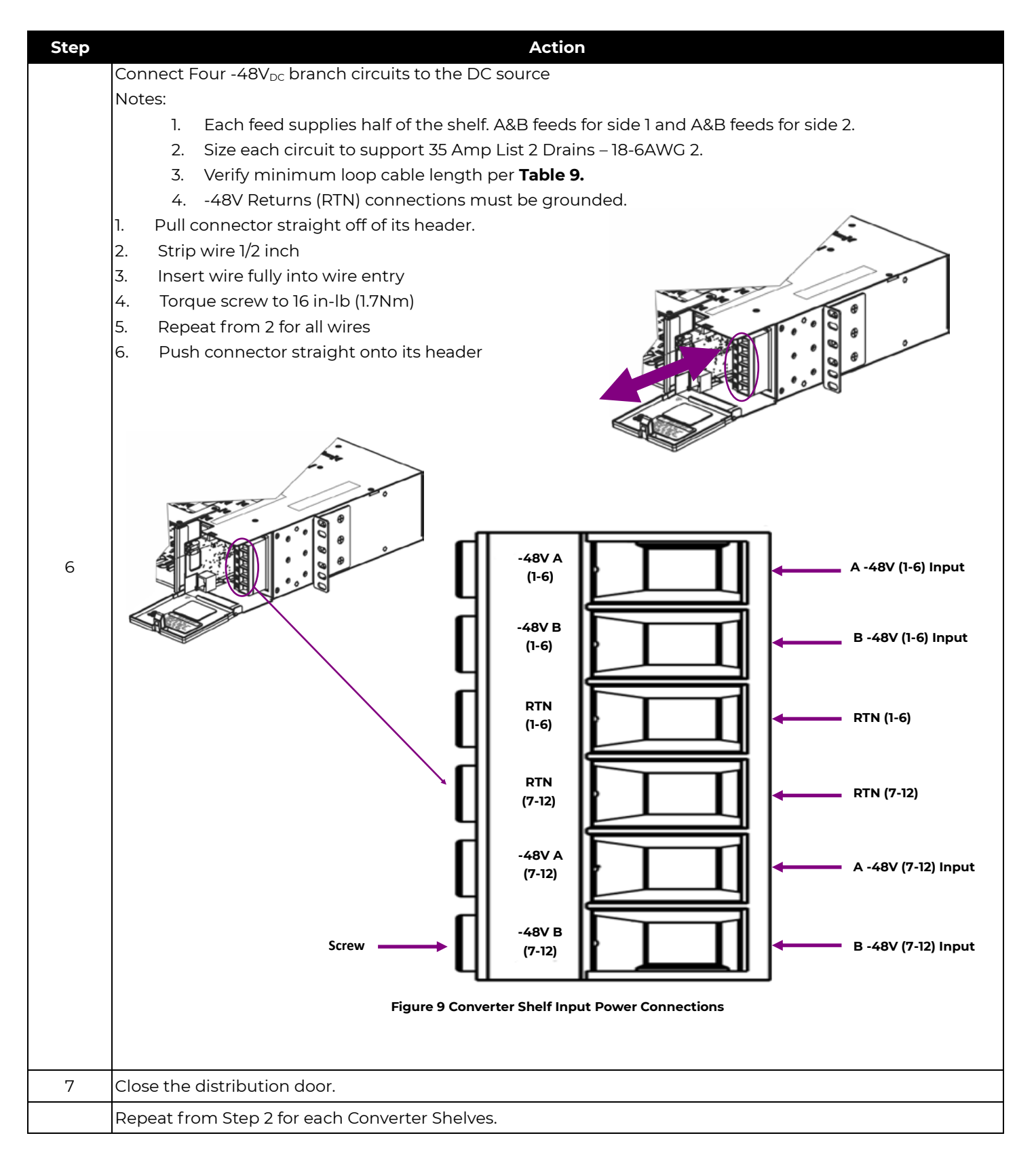

<sup>2</sup>Reference NEC Table 310-16 for applications of not more than three conductors in a raceway and correction factors for Ambient Temperatures over 30° C. Each installation will vary and the installer should review NEC cabling requirements as well as local practice to ensure proper cable sizing is achieved for the local conditions.

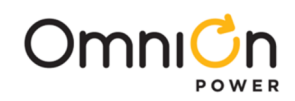

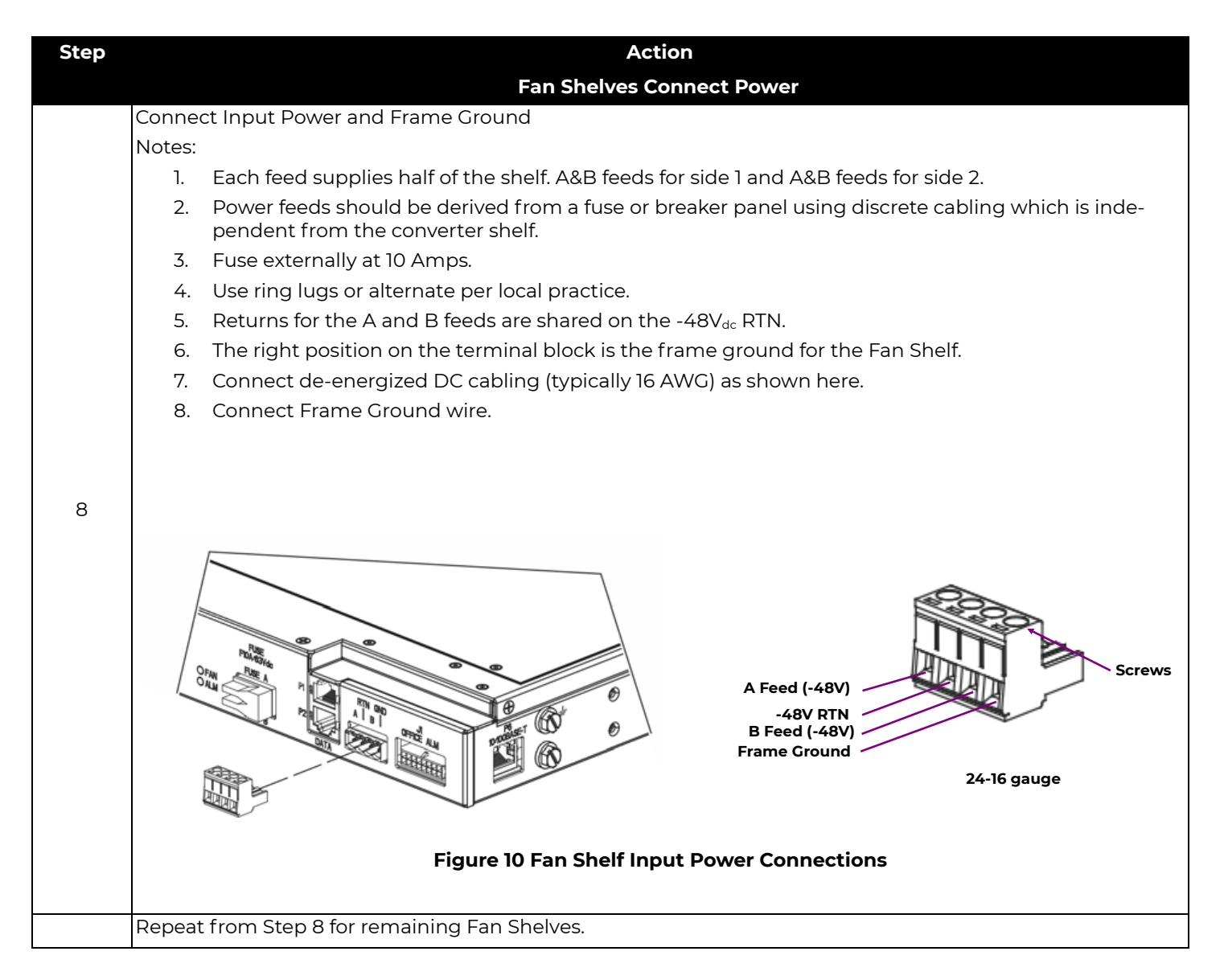

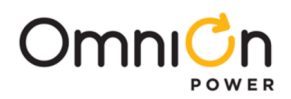

# **Connect Load Wiring**

Provide a circuit from each converter into the designated network telephone pairs.

The wiring assignment information in **Table 6** provides the appropriate connections for each circuit. Cables should be provided with this pinout configuration to terminate the J1 output connector on each Converter Shelf.

#### **NOTE:** Compliance Requirements

- Connect only to UL60950-21 RFT-V Circuits.
- Do not connect to UL60950-21 RFT-C circuits.
- Output voltage (+/-190V) meets UL60950-21 RFT-V requirements.
- Use minimum 26AWG 200V rated wire between the converters and primary protectors.

#### Wireset Connector: RJ-21 type 50 pin plug:

- 22 AWG solid or stranded AMP 552173-1 or equivalent.
- 24 AWG solid or stranded or 26 AWG solid AMP 229974-1 or equivalent.
- The connector must be arranged with a right angle housing such that the cable exits to the pin 1 side.

| Step | Action                                                                                                 |
|------|----------------------------------------------------------------------------------------------------|
|      | Verify rating of all wire between the equipment and the primary protectors:                            |
| 1.   | • 26 AWG minimum                                                                                       |
|      | 200V rated minimum                                                                                     |
| 2.   | Verify primary protection consistent with UL 497 is installed on all the telecommunication line cable. |
|      | Mark or tag the load cable and load circuit panel.                                                     |
|      | 1. Mark the Converter Shelf load cable with the Shelf number.                                          |
| 3.   | 2. Mark each load circuit at the panel converter number (including the shelf number).                  |
|      |                                                                                                    |
|      | Note: The panel may be a cross-connect panel or the 5-pin protector block near the building entrance.  |
|      | Run the load cable down the frame and attach as shown.                                                 |
|      | 1. Seat the cable connector to the shelf connector.                                                    |
|      | 2. Secure the connector with the clip.                                                                 |
| 4.   |                                                                                                    |
|      | Figure 11 Converter Shelf Load Connector                                                               |
| 5.   | Use Screw to secure.                                                                                   |
|      | Repeat for remaining Converter Shelves.                                                                |

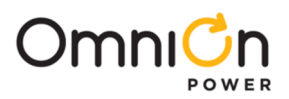

# Inspect the Network

### **Check and Mark Wiring Compliance**

The system is classified as an A2 circuit tested according to GR-1089-CORE Issue 3. As such, each location in the network where the output is available to be touched must be protected and marked as an A2 voltage.

| Step | Action                                                                                                    |               |                       |                   |                                   |  |  |  |  |  |  |  |
|------|----------------------------------------------------------------------------------------------------|---------------|-----------------------|-------------------|-----------------------------------|--|--|--|--|--|--|--|
|      | Is accessibility to the circuit throughout the network consistent with A2 requirements?<br>Table 7-1 Accessibility to Continuous Class-A Voltages                                                                                                    |               |                       |                   |                                   |  |  |  |  |  |  |  |
|      |                                                                                                    | Voltage Class | <b>General Public</b> | Employees         | Crafts persons                    |  |  |  |  |  |  |  |
| ,    |                                                                                                    | Al            | Restricted Access     | Exposed           | Exposed                           |  |  |  |  |  |  |  |
| ı.   |                                                                                                    | A2            | Inaccessible          | Restricted Access | Exposed                           |  |  |  |  |  |  |  |
|      |                                                                                                    | A3            | Inaccessible          | Inaccessible      | Restricted Access<br>(Exceptions) |  |  |  |  |  |  |  |
| 2.   | Is the 5-pin protector marked as a special circuit?                                                                                                    |               |                       |                   |                                   |  |  |  |  |  |  |  |
| 3.   | Does the 5-pin protector protect each pair to a level corresponding to a CommScope 3C*EW Gas tube primary protector?<br>This protector has a voltage breakdown range of 265-465 Volts and an impulse spark over range of <265-700 Volts. Protectors with a lower voltage breakdown rating will be problematic. |               |                       |                   |                                   |  |  |  |  |  |  |  |

### Verify UL Installation Compliance

- This verification is required at the time of installation to meet UL60950-21.
- Perform this verification before power is distributed in the network.

Normally the final step is performed by closing the circuit using a 5-pin protector after DC power is applied to the system.

| Step | Action                                                                                                    |  |  |  |  |  |
|------|----------------------------------------------------------------------------------------------------|--|--|--|--|--|
| 1.   | Recognize that the Remote Feed Telecommunication Voltage limited (RFT-V) circuit is voltage limited to +190V and -190V from ground.                                                                                                    |  |  |  |  |  |
| 2.   | Is the total capacitance to ground on each line of the circuit less than 10µF?<br>The QS982 introduces 4.4µF. The remote electronics and line must introduce less than 5.6 µF of                                                                                                    |  |  |  |  |  |
|      | Is the total capacitance line to line of the circuit less than 40µF?                                                                                                    |  |  |  |  |  |
| 3.   | The QS982 introduces 2.2 $\mu$ F. The remote electronics and line must introduce less than 37.2 $\mu$ F of capacitance from tip to ring.                                                                                                    |  |  |  |  |  |
|      | Is the remote equipment also a RFT-V voltage limited circuit?                                                                                                    |  |  |  |  |  |
| 4.   | Both ends of the circuit must be designed to the same standard. This must be verified before the equipment is connected together.                                                                                                    |  |  |  |  |  |
| 5.   | Is the voltage rating of the Network Wiring sufficient to support 190V to ground?                                                                                                    |  |  |  |  |  |
| 6.   | Is the wire between the converters and primary protectors minimum 26AWG 200V rated?                                                                                                    |  |  |  |  |  |
|      | Is the chassis of the system bonded to ground?                                                                                                    |  |  |  |  |  |
| 7.   | Verify by both observation and measurement before powering the system. Measurement from the exterior of the Converter Shelf to the cabinet ground bus should indicate continuity as determined vi a meter providing an audible beep or the standard method of continuity verification used in the network.<br>Many network providers use a maximum value of 10 ohms. |  |  |  |  |  |

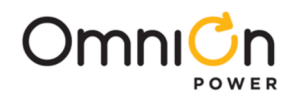

| Step | Action                                                                                                    |
|------|----------------------------------------------------------------------------------------------------|
|      | Test each circuit by powering an open circuit at the remote end of the wire with a QS982 output. If red<br>lights do not flash, there is no leakage path to ground at operating voltage. If the FLT light does not blink<br>yellow, there is no hard short between tip and ring.                                  |
| 8    | <ol> <li>Note:         <ol> <li>This step is shown here only for completeness. It is to be performed after the Apply DC Power section is completed.</li> <li>Circuit powering is usually accomplished by closing the circuit using a 5-pin protector after DC power applied to the system.</li> </ol> </li> </ol> |

# Install Controller

| Step | Action                                                                               |
|------|--------------------------------------------------------------------------------------|
|      | Remove the cover from the left hand end of the Primary Fan Shelf (with the display). |
| 1.   | Figure 12 Fan Shelf Controller Cover                                                 |
|      |                                                                                      |
|      | Insert controller into slot on the left of the Fan Shelf.Secure with captive         |
|      | screw.                                                                               |
| 2.   | Eigure 13 Controller Installation                                                    |
|      | Figure 13 Controller Installation                                                    |

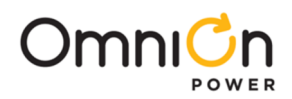

# Set Shelf ID

Systems Equipped With Controller - Set ID (address) of each shelf to a unique value.

Systems Without Controller -ID (address) not used.

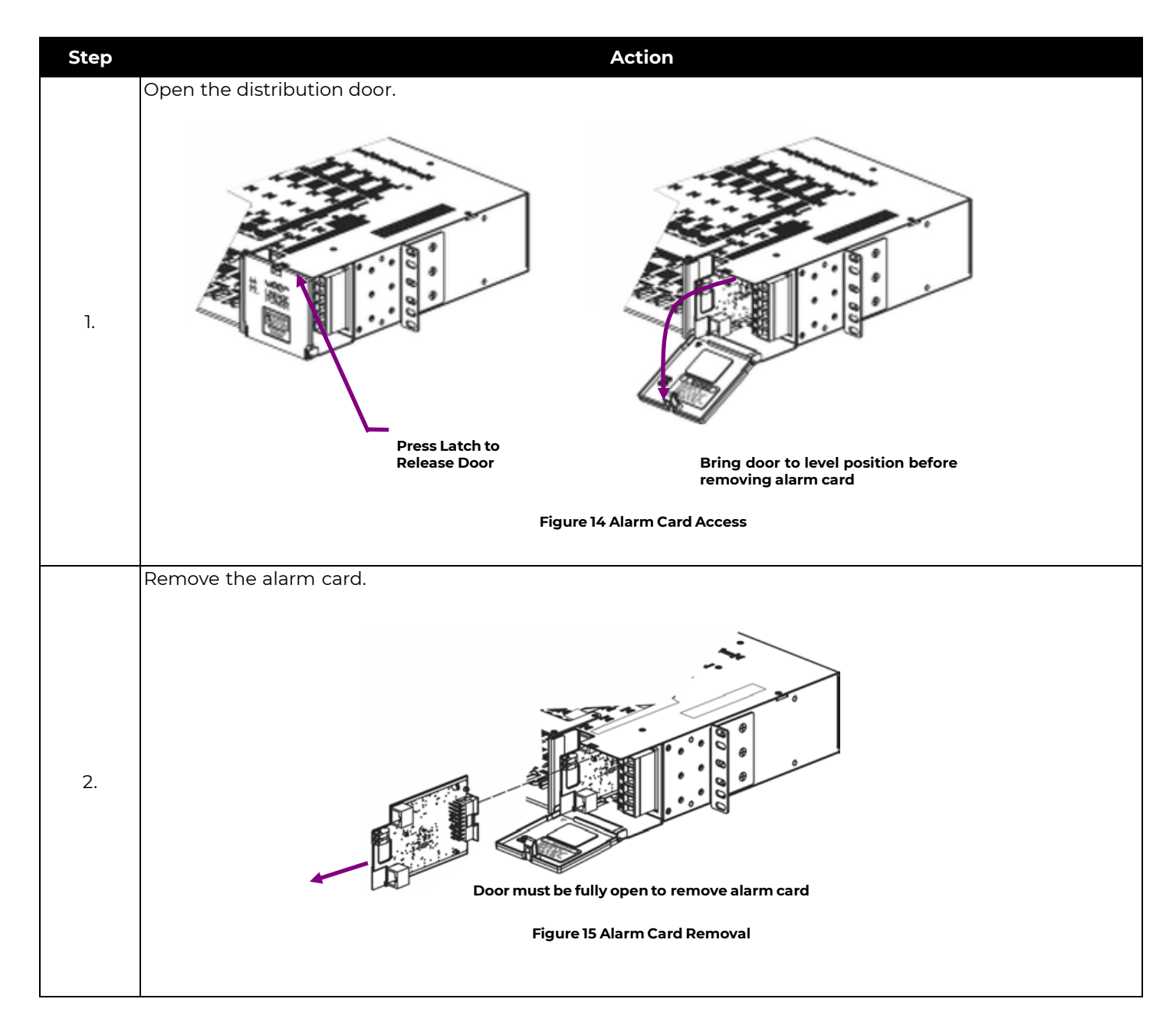

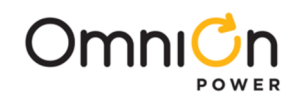

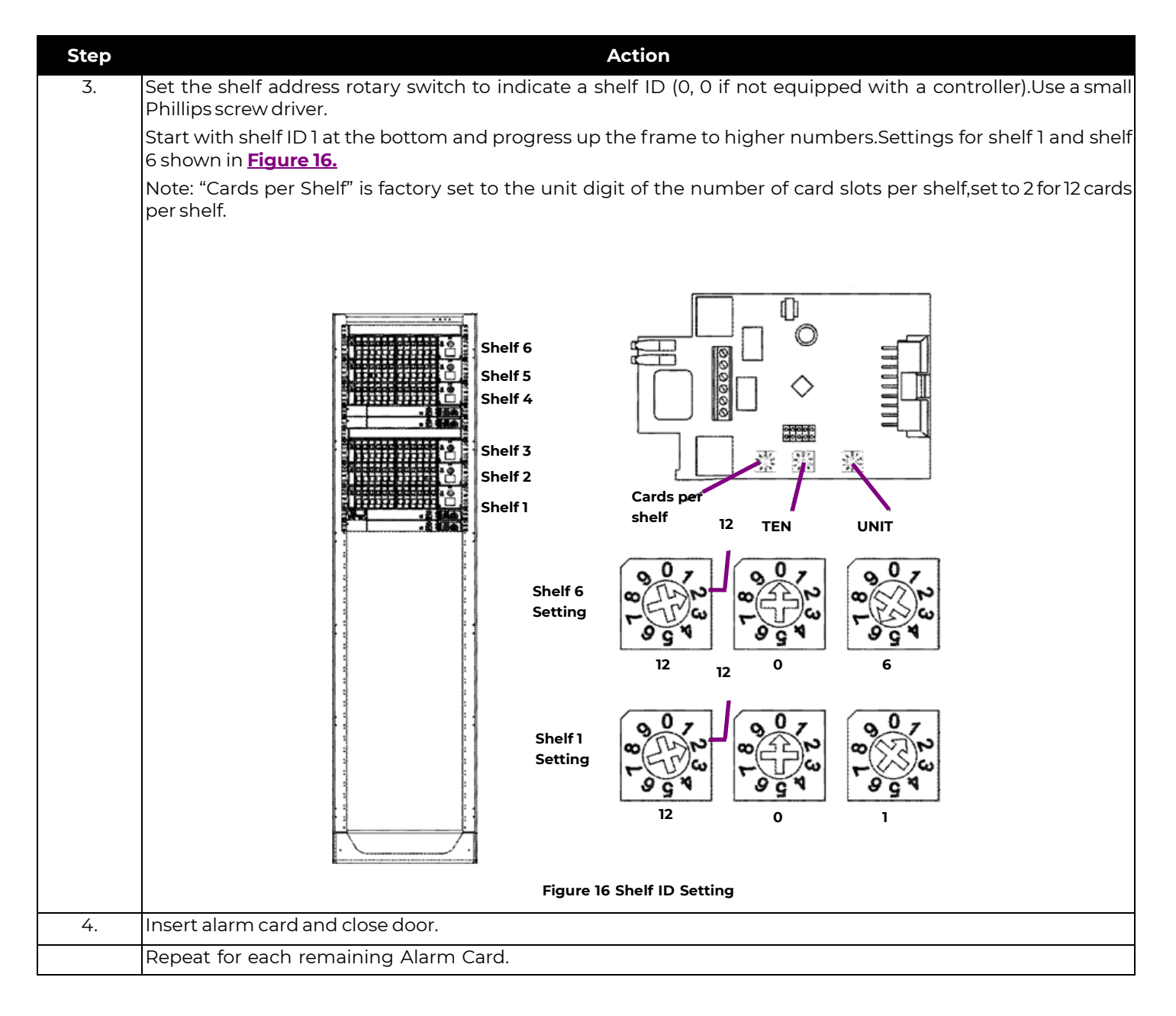

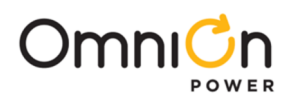

# Install Inter-Shelf Signal Cables

Each Converter Shelf Alarm Card communicates with the Fan Shelf and Controller via daisy chained cables.

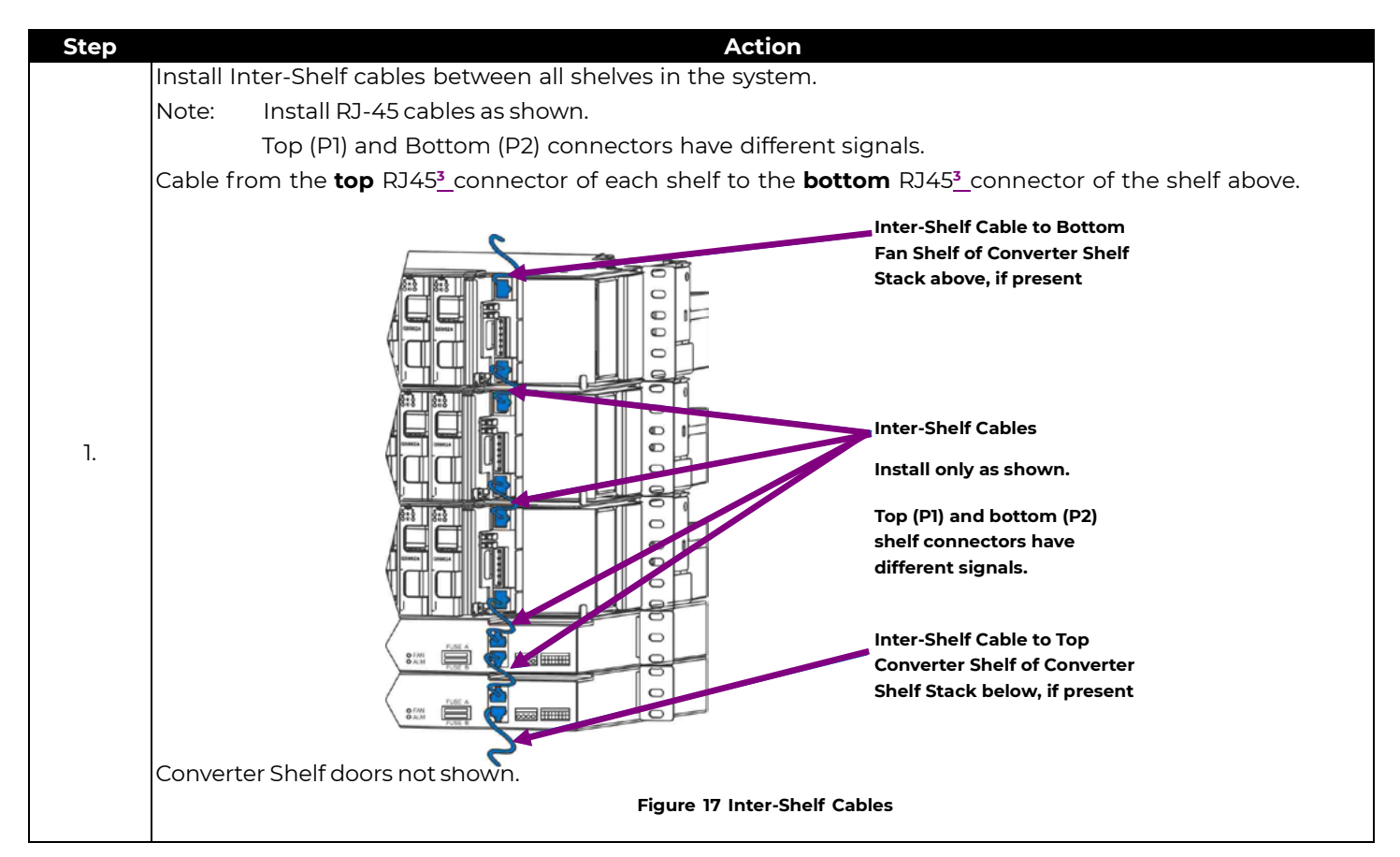

# **Connect Office Alarms**

See Appendix C: Operation without a Controller - Alarm Wiring for systems without a controller.

| Step | Action                                                                                                    |  |  |  |  |  |  |  |  |
|------|----------------------------------------------------------------------------------------------------|--|--|--|--|--|--|--|--|
|      | Install Controller Office Alarm Cable <sup>4</sup>                                                               |  |  |  |  |  |  |  |  |
|      | 1. Connect office alarm cable to J1 Office Alarm Connector on the Primary Fan Shelf (Fan Shelf with Controller). |  |  |  |  |  |  |  |  |
|      | 2. Dress cable out to alarm block and terminate alarms per site engineering instructions - <b>Table 5.</b>       |  |  |  |  |  |  |  |  |
| 1.   | JI Office Alarm Connector                                                                                        |  |  |  |  |  |  |  |  |
|      | Figure 18 Controller Office Alarm Connector                                                                      |  |  |  |  |  |  |  |  |
|      |                                                                                                    |  |  |  |  |  |  |  |  |

See footnote on page 26

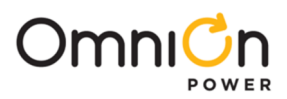

# Connect Local Network

| Step | Action                                                                                                    |
|------|----------------------------------------------------------------------------------------------------|
| 1.   | Connect local network wiring to Fan Shelf connector P6 (RJ-45).                                                                                                    |
| 2.   | <ul> <li>Check the network connection IP address assigned to the controller.</li> <li>Press the square key, ■, on the upper right hand corner of the keypad to display the menu.</li> <li>Press the down arrow key, ■, 2 times to scroll down to the "Status" item on the menu.</li> <li>Press the right arrow, ■, to advance to the "Status" menu.</li> <li>Press the down arrow key, ■, repeatedly to scroll down to the "Network Settings" item and select by pressing the right arrow key.</li> <li>Press the right arrow, ■, to advance to the "Network Settings" menu.</li> <li>Press the right arrow, ■, to select Port 1. The P6 connector is Port 1.</li> <li>Read and record the network address for Port 1.</li> <li>When an IP address is listed connection to the server is confirmed.</li> </ul> |

 $<sup>^{\</sup>rm 3}$  RJ45 connectors of Converter Shelves are located on their Alarm Cards.

<sup>&</sup>lt;sup>4</sup> Office Alarm Cable is separately ordered. For available cables see Line Power Product Line Brochure.

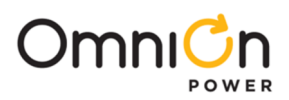

# **Install Converters**

| Step | Action                                                                                                    |
|------|----------------------------------------------------------------------------------------------------|
|      | Connect your personal ESD strap to the ESD jack on the left of a converter shelf before removing the                                                                                                    |
| 1.   | Converters from their anti-static wrap:<br>ESD Jack<br>Figure 20 ESD Jack                                                                                                    |
| 2.   | Remove the Converter from its shipping container.                                                                                                    |
| 3.   | Install the Converter into the Shelf. 1. Align the plastic converter housing on the right with the card guides at the top and bottom of the slot. 2. Slide the converter into the slot. 3. Push firmly seat the converter until the converter latch engages. Thumb-Latch Thumb-Latch Figure 21 Converter Installation |
| 4.   | Repeat from Step 2 for remaining Converters.                                                                                                    |
| 5.   | Install empty slot fillers into all unused slots of multi-shelf Converter Shelf Stacks.                                                                                                    |

# Apply DC Power

Fault LEDs will flash red until communications is established between the system components. – see **Verify Normal States** for details.

| Step / | Action                                                                                                    |
|--------|----------------------------------------------------------------------------------------------------|
| ٦.     | Apply DC power by turning on circuit breakers and inserting fuses feeding both Fan Shelves and the<br>Converter Shelves. |

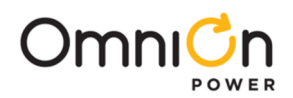

# Verify Normal States

The Controller display and LEDs on Converters, shelf Alarm Cards, and Fan Shelves will illuminate when power is applied to the system.

| Step | Action                                                                                                    |
|------|----------------------------------------------------------------------------------------------------|
|      | System Self Check                                                                                                    |
|      | Check for normal operation                                                                                                    |
|      | 1. Green Controller Display backlight                                                                                                    |
|      | <ol> <li>Green LEDs on each Alarm Card, each Converter, and each Fan ShelfEvery LED labeled "A", "B", "OK",<br/>"FAN", "a", and "b"</li> </ol>                                                                                                    |
|      | 3. No Red LEDs or displays.                                                                                                    |
| 1.   | Image: second second |
| 2    | Follow the <b>Troubleshooting</b> section to resolve any alarm states                                                                                                    |
| Ζ.   |                                                                                                    |

# Verify UL Installation Compliance

Complete the final step to verify UL installation compliance.

| Step | Action                                                                                                    |
|------|----------------------------------------------------------------------------------------------------|
| 1.   | Test each circuit by powering an open circuit at the remote end of the wire with a QS982 output. If red lights<br>do not flash, there is no leakage path to ground at operating voltage. If the FLT light does not blink yellow,<br>there is no hard short between tip and ring. |
|      | Note: Circuit powering is usually accomplished by closing the circuit using a 5-pin protector with DC power applied to the system.                                                                                                    |

## Configure Controller

Refer to Galaxy Pulsar Edge Quick Start Guide.

Verify and edit controller parameters per site engineering instructions.

### **Basic Configuration:**

#### Installation Tab:

Site ID, Site Description, System Date, System Time, and Shelf J-Code or Product Code

#### Network page (Settings tab, Communications group):

DHCP Client / Fixed IP Address

#### FTTN page (Settings tab, System group):

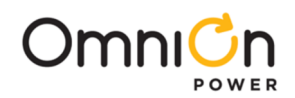

#### Alarm parameters

#### Complete Configuration:

Verify and edit any additional controller parameters per site engineering instructions.

# Confirm Operation of Alarm Wiring

After the converters are recognized to be in a normal state, one should confirm the proper operation of the alarm contact closures. If alarm wiring is correct:

- 1. The loss of A or B input power should result in the assertion of a Power Minor.
- 2. The loss of both A and B input power, which will result in a loss of service, should result in a Power Major and a Power Minor.
- 3. If a controller is installed in the system then it will indicate an alarm state by red display backlight. Using the buttons on the keypad specific alarms can be retrieved by pressing the Back Arrow, + When the system returns to normal function the display will be green.

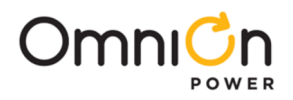

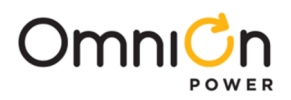

# Troubleshooting

Only Remote Power System specific alarms are included in this section. See Galaxy Pulsar Edge Product Manual for details of other controller alarms.

Many alarms are best processed at the converter shelf alarm card and converter card level.

LAN port or Craft port access provides additional information - see Galaxy Pulsar Edge Product Manual for details

# System

| Controller            |                  |                | Alarm Card            |                | Converter Card     |                       |                                                                 |                                                                                                    |
|-----------------------|------------------|----------------|-----------------------|----------------|--------------------|-----------------------|-----------------------------------------------------------------|----------------------------------------------------------------------------------------------------|
| Alarm Display         | Back<br>light    | Relay<br>State | Alarm<br>LED<br>State | Relay<br>State | OK<br>LED<br>State | Alarm<br>LED<br>State | Possible Problem                                                | Possible Solution                                                                                                    |
| Normal                | Green            |                |                       |                | Green              |                       | none                                                            |                                                                                                    |
| Various               | Yellow<br>or Red |                | Green                 |                | Green              |                       | Latched Controller<br>Alarmor Alarm for<br>Removed<br>Equipment | Execute Controller<br>commands "Clear Events"<br>and "Uninstall Equipment".<br>Controller – <b>Control/</b><br><b>Operations</b><br>Web Pages – <b>Maintenance</b><br>tab.                        |
| Circuit Fail          | Yellow           | Min            | Yellow                | Min            | Green              | Flashing<br>Yellow    | Short + to -                                                    | Make sure each converter<br>has an independent isolated<br>send and return path.                                                                                                    |
| Circuit Fail          | Yellow           | Min            | Yellow                | Min            | Flashin<br>gRed    | Flashing<br>Red       | Short to Ground                                                 | Make sure each converter<br>has an independent isolated<br>send and return path.                                                                                                    |
| CommunicationFail     | Yellow           | Min            | Yellow                | Min            | Green              | Off                   | 1 Card Removed                                                  | Check to see that all cards<br>are seated. Replace non-<br>functioning cards.                                                                                                    |
| Communication<br>Fail | Red              | Maj            |                       |                |                    |                       | 2 Cards Removed                                                 | Check to see that all cards<br>are seated.<br>Replace non-functioning<br>cards.                                                                                                    |
| CommunicationFail     | Red              | Maj            | Flashin<br>gRed       |                | Green              | Off                   | Communication<br>CableRemoved                                   | Check communication path<br>from alarm cards to<br>Controller.<br>If controller is not present,<br>set alarm card rotary<br>switch to Shelf ID 0,0 for<br>contact closures only<br>communication. |
| CommunicationFail     | Red              | Maj            |                       |                | Green              | Flashing<br>Red       | Alarm Card<br>Removed                                           | Replace Alarm card.                                                                                                    |
| None                  | Green            |                | Green                 |                |                    | Yellow                | Standby                                                         | Remove unit from standby if<br>desired using Controller or<br>web page interface                                                                                                    |
| Circuit Fail          | Yellow           | Min            | Yellow                | Min            | Green              | Flashing<br>Yellow    | Open Fuse                                                       | Replace Converter.<br>Note: Replacing a Converter<br>storing will interrupt service<br>to the other line served by<br>the Converter.                                                              |

Table 1 System Troubleshooting

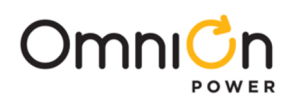

| Controller                         |               |                | Alarm Converter<br>Card Card |                |                    |                       |                                                                                                    |                                                                                                    |
|------------------------------------|---------------|----------------|------------------------------|----------------|--------------------|-----------------------|----------------------------------------------------------------------------------------------------|----------------------------------------------------------------------------------------------------|
| Alarm<br>Display                   | Back<br>light | Relay<br>State | Alarm<br>LED<br>State        | Relay<br>State | OK<br>LED<br>State | Alarm<br>LED<br>State | Possible Problem                                                                                                   | Possible Solution                                                                                                    |
| Circuit Fail                       | Yellow        | Min            | Yellow                       | Min            |                    | Flashing<br>Yellow    | Under Voltage                                                                                                    | Replace Converter.<br>Note: Replacing a Converter<br>storing will interrupt service to<br>the other line served by the<br>Converter. |
| Fan Fail                           | Yellow        | Min            | Yellow                       | Min            | Green              | Off                   | 1 Fan Tray Failed                                                                                                  | Replace fan shelf or tray.                                                                                                    |
| Fan Fail                           | Yellow        | Min            | Yellow                       | Min            | Green              | Off                   | l of 6 fans Failed on<br>one Fan Shelf or<br>Tray                                                                  | Replace fan shelf or tray.                                                                                                    |
| Fan Fail                           | Red           | Maj            | Red                          | Maj            | Green              | Off                   | 2 Fan Shelves or<br>Trays Failed                                                                                   | Replace fan shelves or trays.                                                                                                    |
| Input Power                        | Yellow        | Min            | A Red                        | Min            | Green              | Off                   | A1-6 Power Fail                                                                                                    | Restore DC input power to the Al<br>-6 input terminal.                                                                               |
| Input Power                        | Yellow        | Min            | B Red                        | Min            | Green              | Off                   | B1-6 Power Fail                                                                                                    | Restore DC input power flowing to the B1-6 input terminal                                                                            |
| Input Power                        | Yellow        | Min            | A Red                        | Min            | Green              | Off                   | A7-12 Power Fail                                                                                                   | Restore DC power to the A7-12 input terminal                                                                                         |
| Input Power                        | Yellow        | Min            | B Red                        | Min            | Green              | Off                   | B7-12 Power Fail                                                                                                   | Restore DC power to the B7-12 input terminal.                                                                                        |
| Input Power<br>Mul Circuit<br>Fail | Red           | Maj            | A Red<br>B Red               | Мај            | Green              | Off                   | A1-6 & B1-6 Power<br>Fail                                                                                          | Restore DC power to the A1-6<br>input terminal and<br>Restore DC power to the B1-6<br>input terminal                                 |
| Input Power<br>Mul Circuit<br>Fail | Red           | Maj            | A Red<br>B Red               | Мај            | Green              | Off                   | A7-12 & B7-12 Power<br>Fail                                                                                        | Restore DC power to the A7-12<br>input terminal.<br>Restore DC power to the B7-12<br>input terminal.                                 |
| Load Drop                          | Yellow        | Min            | A, B &<br>OK<br>Green        |                | Green              | Off                   | Load Drop                                                                                                    | Check the integrity of the circuits<br>going to the load.Or Adjust load<br>drop threshold to 0 to disable this<br>feature.           |
| Load Share                         | Yellow        | Min            | A, B &<br>OK<br>Green        |                | Green              | Off                   | As set of circuits<br>assigned to one<br>remote destination<br>are not sharing<br>current as would<br>be expected. | Check the integrity of the circuits<br>going to the load. Or Adjust load<br>share threshold to disable this<br>feature.              |
| Line Test                          |               |                | A, B &<br>OK<br>Green        |                | Green              | Off                   | OK, Fail or Aborted                                                                                                | Estimated line resistance has<br>increased since last<br>measurement.                                                                |
| Loss Of<br>Redundancy              | Yellow        | Min            | A, B &<br>OK<br>Green        |                | Green              | Off                   |                                                                                                    | The loss of n additional circuits<br>will causecustomers to lose<br>service.<br>Check redundancy threshold in<br>the configuration.  |

Table 1 System Troubleshooting

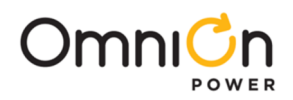

# Alarm Card

The Alarm Card aggregates alarms from shelf Converter Cards, shelf -48V dc input feeds, and Fan Shelves connected to its P2 connector. Alarm Card LEDs and Relays present the aggregated Alarm Card State - Table 3.

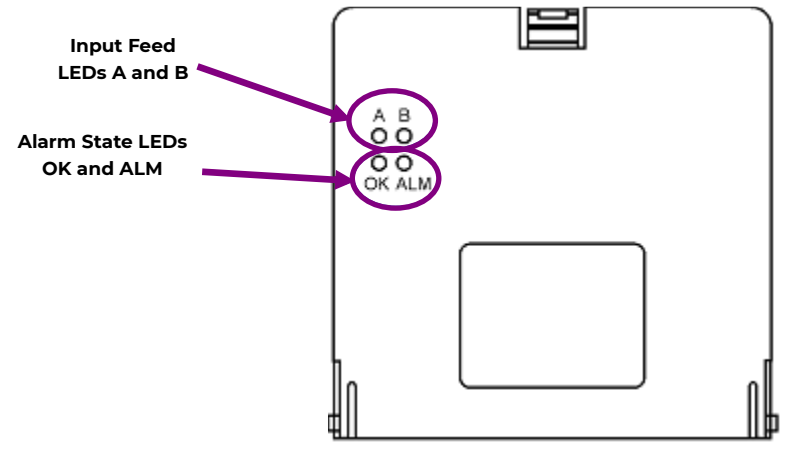

Figure 23 Alarm Card LEDs

### Alarm Card LEDs and Relays

- A and B LEDs indicate the alarm state of each of the -48V Input Feeds to the shelf (see Table 2).
- **OK** and **ALM** LEDs and **Relays** indicate the combined alarm state of the shelf, including Converter Cards and -48V input voltage feeds.

|                  | -48 V Input Feeds⁵ |                   |                   | A / B LEDs | (Alarm Card) | -48V Input Feed Alarm State |
|------------------|--------------------|-------------------|-------------------|------------|--------------|-----------------------------|
| A <sub>1-6</sub> | B <sub>1-6</sub>   | A <sub>7-12</sub> | B <sub>7-12</sub> | А          | В            |                             |
|                  |                    |                   |                   | Green      | Green        | OK                          |
| Low              |                    |                   |                   | Red        | Green        | Minor                       |
|                  | Low                |                   |                   | Green      | Red          | Minor                       |
|                  |                    | Low               |                   | Red        | Green        | Minor                       |
|                  |                    |                   | Low               | Green      | Red          | Minor                       |
| Low              | Low                |                   |                   | Red        | Red          | Major                       |
| Low              |                    | Low               |                   | Red        | Green        | Major                       |
| Low              |                    |                   | Low               | Red        | Red          | Major                       |
|                  | Low                | Low               |                   | Red        | Red          | Major                       |
|                  | Low                |                   | Low               | Green      | Red          | Major                       |
|                  |                    | Low               | Low               | Red        | Red          | Major                       |
| Low              | Low                | Low               |                   | Red        | Red          | Major                       |
| Low              | Low                |                   | Low               | Red        | Red          | Major                       |
| Low              |                    | Low               | Low               | Red        | Red          | Major                       |
|                  | Low                | Low               | Low               | Red        | Red          | Major                       |
| Low              | Low                | Low               | Low               |            |              | Unpowered                   |

Table 2 -48V Input Feed Alarm State and LEDs

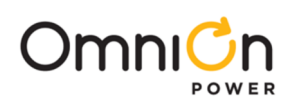

|                        | Alarm States           |                 | LE     | Ds <sup>6</sup> | Relays <sup>7, <u>6</u></sup> |     |
|------------------------|------------------------|-----------------|--------|-----------------|-------------------------------|-----|
| <b>Converter State</b> | -48 V Feed State       | Fan Shelf State | OK LED | ALM LED         | PMN                           | РМЈ |
| OK                     | OK                     | OK              | Green  |                 |                               |     |
| Minor                  | OK or Minor            | OK or Minor     |        | Amber           | PMN                           |     |
| OK or Minor            | Minor                  | OK or Minor     |        | Amber           | PMN                           |     |
| OK or Minor            | OK or Minor            | Minor           |        | Amber           | PMN                           |     |
| Major                  | any                    | any             |        | Red             |                               | PMJ |
| any                    | Major                  | any             |        | Red             |                               | PMJ |
| any                    | any                    | Major           |        | Red             |                               | PMJ |
| any                    | Unpowered <sup>8</sup> | any             |        |                 | PMN                           | PMJ |

Table 3 Alarm Card State LEDs and Relays

### **Alarm Card Alarm States**

Alarm states are ranked from low severity to high severity.

Major or PMJ.....Highest

Minor or PMN.....Medium

None or OK.....Lowest (no alarm)

Alarm states are aggregated and combined into successively larger representations:

Converter circuit states are aggregated into a Converter Card state.

Converter Card states and -48V Input Feed states are aggregated and combined into a Converter Shelf state.

Converter Shelf states and Fan Shelf states are aggregated and combined into a Converter system state.

- System Alarm State the highest alarm state within the system, including Converter Shelves and Fan Shelves.
- Shelf Alarm State the highest alarm state within the shelf, including Converter Cards and -48V Input Feeds, Fan Shelf state (if wired), and Alarm Card I<sup>2</sup>C to RS-485 communication processor.
  - **OK** No alarms are active all OK

**PMN** Minor alarms only are active

PMJ Major – at least one major alarm is active

- Fan Shelf Alarm State the alarm state of the connected Fan Shelves. Each Fan Shelf has a single alarm that is active when one or more fans have failed or when Fan Shelf DC voltage is low.
  - **OK** No Fan Shelves have alarms are active all OK

Minor One Fan Shelf has alarm active

Major Two Fans Shelves have alarms active

• Converter Card Alarm State - the highest alarm state of all Converter Cards within the shelf

**OK** No Converter alarms are active – all OK

Minor at least one Minor Converter alarms only is active

Major at least one Major Converter alarm is active

• -48V Input Feed Alarm State – the alarm state of the four -48V shelf feeds: - Table 2.

OKNoneMinorOne input feed LowMajorMultiple input feeds Low

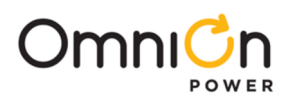

# **Converted LEDs**

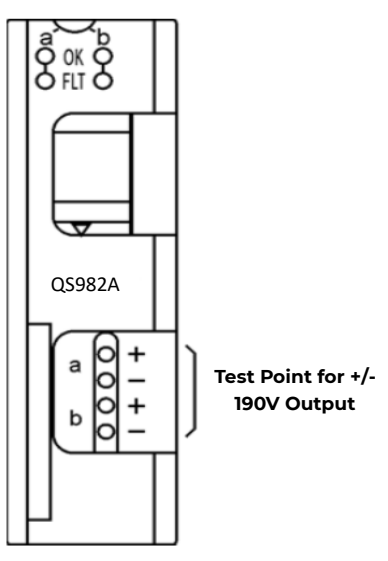

#### Figure 24 Converter LEDs and Test Points

Note: Test points work best if each voltage is measured with respect to ground.

| <b>Action Required</b>                               | OK LED                                                          | Fault LED                                                       | Conditions                                 | Notes                                                                                  |
|------------------------------------------------------|-----------------------------------------------------------------|-----------------------------------------------------------------|--------------------------------------------|----------------------------------------------------------------------------------------|
| None                                                 | Green                                                           | Off                                                             | All OK                                     |                                                                                        |
| Verify circuit configuration                         | Off                                                             | Yellow                                                          | Standby                                    | Standby can be set using the<br>Controller display or remotely<br>using a web browser. |
| Check seating on<br>Alarm card and<br>converter card | Green                                                           | Blink Red On ½<br>second,Off ¼ second                           | Loss of comm.                              |                                                                                        |
| Check 5 pin<br>protectors and<br>faults to ground    | Red Blink                                                       | Red Blink                                                       | Ground fault                               |                                                                                        |
| Check output lines<br>for shorts to each<br>other    | Green                                                           | Yellow Blink                                                    | Overcurrent or<br>undervoltage             |                                                                                        |
| Replace unit                                         | Red Blink                                                       | Off                                                             | OV or internal failure                     |                                                                                        |
| Solve Thermal<br>problem                             | Off                                                             | Red Blink                                                       | Thermal Alarm                              | Latch off after 3 retry cycles                                                         |
| Check source<br>voltage                              | Off                                                             | Off                                                             | card not powered or<br>input fuse failure  |                                                                                        |
| Observe Lamp Test                                    | Bi-Color: 4.5 seconds<br>on, 4.5 seconds on<br>and 1 second off | Bi-Color: 4.5 seconds<br>on, 4.5 seconds on<br>and 1 second off | Lamps test<br>requested from<br>controller |                                                                                        |

#### **Display Examples**

| LED Display <sup>2</sup>       | Conditions                | Action Required                                                                                                    |  |  |  |
|--------------------------------|---------------------------|----------------------------------------------------------------------------------------------------|--|--|--|
| a b Green<br>OK Off<br>FLT O   | All OK                    | None                                                                                                    |  |  |  |
| Off<br>OK O<br>FLT O<br>Yellow | Circuit Placed in Standby | None depending on desired state of the circuit<br>Standby state can be set using the controller or<br>web browser. |  |  |  |

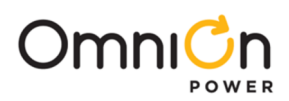

| Action Required OK L                                                                                                    | ED Fault LED C                                     | Conditions Notes                               |
|----------------------------------------------------------------------------------------------------|----------------------------------------------------|------------------------------------------------|
| a b Green<br>Green<br>Red Blinking                                                                                                    | Loss of communication with controller              | Check seating on Alarm card and converter card |
| e ok<br>FLT-                                                                                                    | g<br>Ground fault                                  | Check 5 pin protectors and faults to ground    |
| Green<br>OK OF<br>FLT-OC<br>FLT-OC<br>OFLT-OC<br>OFLT-OC<br>OFLT-OC<br>OFLT-OC<br>OFLT-OC<br>OFLT-OC<br>OFLT-OC<br>OFLT-OC<br>OF<br>OF<br>OF<br>OF<br>OF<br>OF<br>OF<br>OF<br>OF<br>OF | Overcurrent or Under voltage                       | Check output lines for shorts to each other    |
| a b Red Blinking<br>OK Off                                                                                                    | Overvoltage or Internal failure                    | Replace Converter Card                         |
| Off<br>OK<br>FLT-<br>FLT-                                                                                                    | Thermal Alarm<br>Latch alarm after 3 retry cycles. | Solve thermal problem                          |
| a b Off<br>Off<br>FLT Off                                                                                                    | Card not powered or input fuse<br>failure          | Check source voltage                           |
| Alternating<br>Red/Yellow<br>Alternating                                                                                                    | Lamp test requested from controller                | Observe Lamp Test                              |

Table 4 Converter LEDs

 $^{\rm 6}\,{\rm Empty}$  cells indicate: OK for inputs, OFF for LEDs, and non-alarm for relays.

<sup>7</sup>Alarm relays are energized (powered) in the non-alarm state.

<sup>8</sup> The Alarm card is redundantly powered by all four -48V input feeds.

<sup>9</sup> Examples in the table are shown for conditions on the B circuit of the QS982A card. The same Conditions and Actions apply for the A circuit when A circuit LEDs are illuminated.

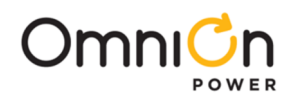

# Locating Failed Fans

This information is for reference only. Fan replacement is by Fan Shelf replacement.

The fail LED on the Fan Shelf indicates the position of the failed fan by the number of LED flashes.

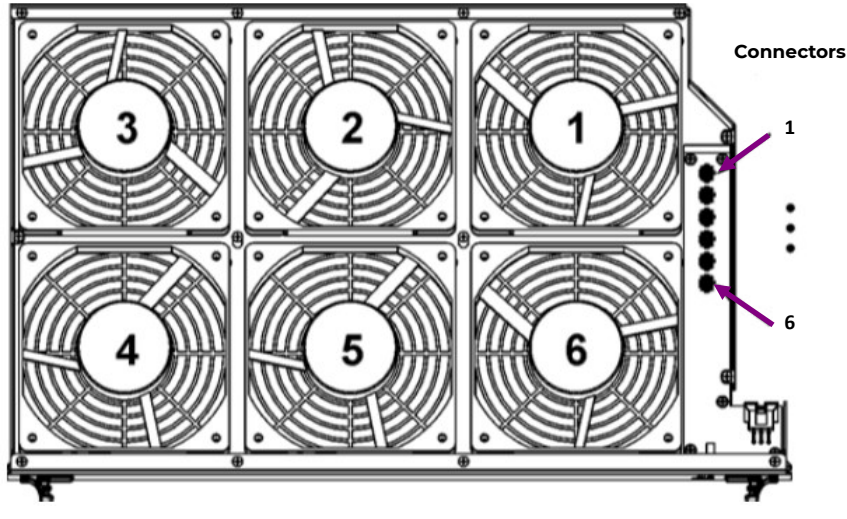

**Figure 25 Fan Locations** 

# **Reference Information**

This section contains additional information (connector pin designations, etc.) that may be required for making, customizing, or troubleshooting system connections.

## Connections

### **Controller Office Alarm Connections**

See Appendix C: Operation without a Controller - Alarm Wiring for systems without a controller.

Controller Office Alarm Connector is located on the front of the Primary Fan Shelf - Figure 28.

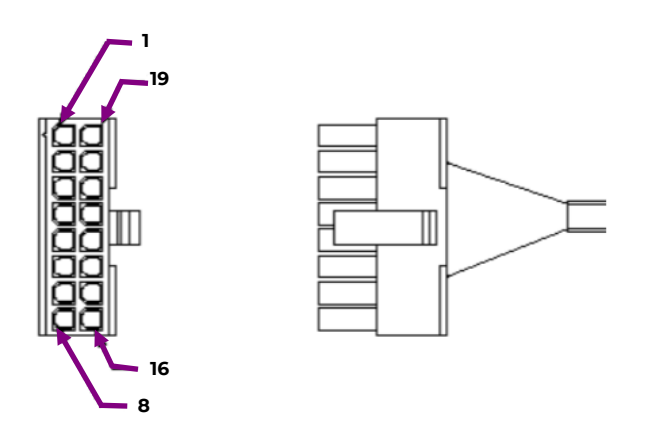

Figure 26 Office Alarm Connections with Controller

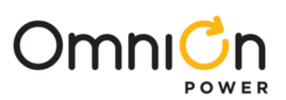

| Pin | Color   | Signal                           | Factory Default | Software Default |
|-----|---------|----------------------------------|-----------------|------------------|
| 1   | BLK     | Input Alarm 5 (Closure to pin 3) |                 |                  |
| 2   | W       | Input Alarm 3 (Closure to pin 3) |                 |                  |
| 3   | R/BLK   | System –48V for Input Alarms ABS |                 |                  |
| 4   | OR      | Alarm Relay 5 Return             |                 | PMJ Return       |
| 5   | OR/BLK  | Alarm Relay 6 Return             |                 | PMN Return       |
| 6   | R/WHT   | Alarm Relay 1 Return             |                 |                  |
| 7   | WHT/BLK | Alarm Relay 2 Return             |                 |                  |
| 8   | BL/R    | Alarm Relay 3 & 4 Return         |                 |                  |
| 9   | R       | Input Alarm 8 (Closure to pin 3) |                 |                  |
| 10  | GR      | Input Alarm 4 (Closure to pin 3) |                 |                  |
| 11  | BL      | Alarm Relay 4                    | Open on Alarm   |                  |
| 12  | GR/BK   | Alarm Relay 5                    | Open on Alarm   | РМЈ              |
| 13  | BL/BK   | Alarm Relay 6                    | Open on Alarm   | PMN              |
| 14  | GR/WHT  | Alarm Relay 1                    | Open on Alarm   |                  |
| 15  | WHT/R   | Alarm Relay 2                    | Open on Alarm   |                  |
| 16  | OR/R    | Alarm Relay 3                    | Open on Alarm   |                  |

Table 5 Controller Office Alarm Cable

### **Converter Outputs**

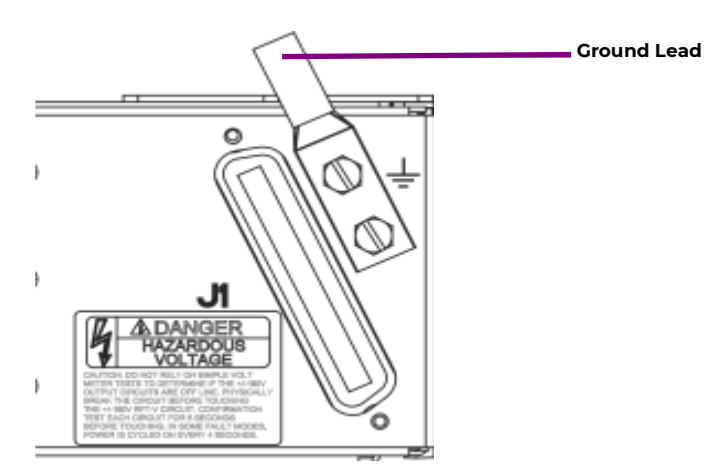

Figure 27 Converter Shelf Output Connector

#### Wireset Connector: RJ-21 type 50 pin plug:

- 22 AWG solid or stranded AMP 552173-1 or equivalent.
- 24 AWG solid or stranded or 26 AWG solid AMP 229974-1 or equivalent.
- The connector shall be arranged with a right angle housing such that the cable exits to the pin 1 side.

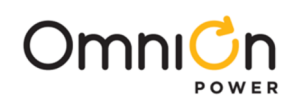

| <b>Converter Out</b> | Pin | Color | <b>Converter Out</b> | Pin | Color |
|----------------------|-----|-------|----------------------|-----|-------|
| la-                  | 1   | BL/W  | la+                  | 26  | W/BL  |
| 1b-                  | 2   | O/W   | 1b+                  | 27  | W/O   |
| 2a-                  | 3   | G/W   | 2a+                  | 28  | W/G   |
| 2b-                  | 4   | BR/W  | 2b+                  | 29  | W/BR  |
| 3a-                  | 5   | SL/W  | 3a+                  | 30  | W/SL  |
| 3b-                  | 6   | BL/R  | 3b+                  | 31  | R/BL  |
| 4a-                  | 7   | O/R   | 4a+                  | 32  | R/O   |
| 4b-                  | 8   | G/R   | 4b+                  | 33  | R/G   |
| 5a-                  | 9   | BR/R  | 5a+                  | 34  | R/BR  |
| 5b-                  | 10  | SL/R  | 5b+                  | 35  | R/SL  |
| 6a-                  | 11  | BL/BK | 6a+                  | 36  | BK/BL |
| 6b-                  | 12  | O/BK  | 6b+                  | 37  | BK/O  |
| 7a-                  | 13  | G/BK  | 7a+                  | 38  | BK/G  |
| 7b-                  | 14  | BR/BK | 7b+                  | 39  | BK/BR |
| 8a-                  | 15  | SL/BK | 8a+                  | 40  | BK/SL |
| 8b-                  | 16  | BL/Y  | 8b+                  | 41  | Y/BL  |
| 9a-                  | 17  | 0/Y   | 9a+                  | 42  | Y/O   |
| 9b-                  | 18  | G/Y   | 9b+                  | 43  | Y/G   |
| 10a-                 | 19  | BR/Y  | 10a+                 | 44  | Y/BR  |
| 10b-                 | 20  | SL/Y  | 10b+                 | 45  | Y/SL  |
| 11a-                 | 21  | BL/V  | lla+                 | 46  | V/BL  |
| 11b-                 | 22  | 0/V   | 11b+                 | 47  | V/O   |
| 12a-                 | 23  | G/V   | 12a+                 | 48  | V/G   |
| 12b-                 | 24  | BR/V  | 12b+                 | 49  | V/BR  |
| *FR GRD              | 25  | SL/V  | *FR GRD              | 50  | V/SL  |

Table 6 Converter Shelf Output Connector Pinout

\*EMI performance is enhanced when the output cable shield is grounded only at the CPS2400 end of the shield.

<sup>6</sup>Empty cells indicate: OK for inputs, OFF for LEDs, and non-alarm for relays.

<sup>&</sup>lt;sup>7</sup> Alarm relays are energized (powered) in the non-alarm state.

<sup>&</sup>lt;sup>8</sup> The Alarm card is redundantly powered by all four -48V input feeds.

<sup>&</sup>lt;sup>9</sup> Examples in the table are shown for conditions on the B circuit of the QS982A card. The same Conditions and Actions apply for the A circuit when A circuit LEDs are illuminated.

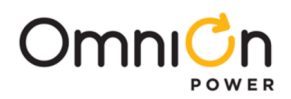

### Fan Shelf

See the Controller Office Alarm Connections section for Office Alarm detail.

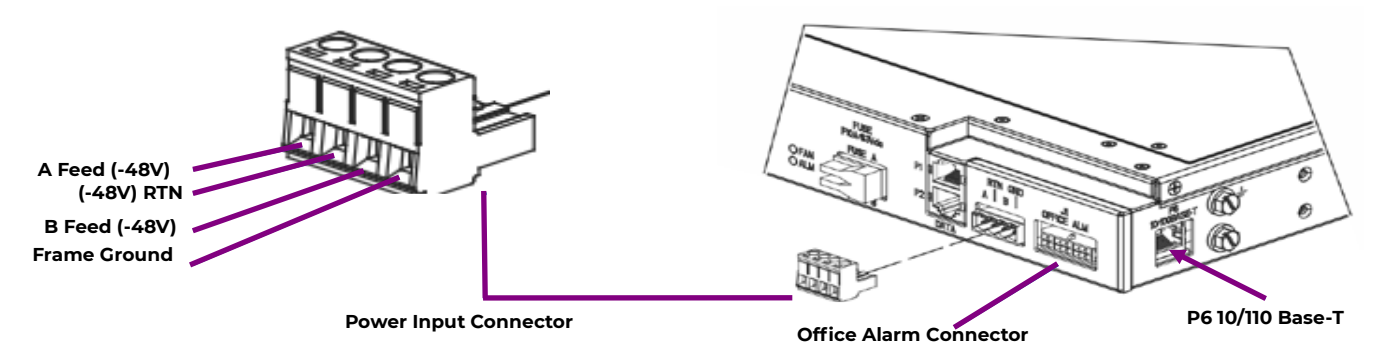

#### Figure 28 Fan Shelf Connections

Note: Returns for A and B feeds are shared on the -48V RTN terminal.

# Vertical Spacing, Airflow, Baffles, and Fan Shelves

#### Overview

The Converter System has been designed for mounting in relay racks or in equipment cabinets.

- It is designed for use with user provided vertical airflow cooling of at least 175 linear feet per minute over the entire flow cross-section of the shelf.
- Equipment may be placed on top of the CPS2400U provided airflow is not impeded or sufficient spacing is provided.

### **Outdoor Cabinet Application**

The Converter System is rated to work to 65°C in stacks of two shelves in outdoor cabinets without baffles.

Note: where the air entering the second shelf may be heated above 65C inlet temperature, additional airflow beyond the minimum 175 linear feet per minute is required. These cases require an engineered solution.

### **Central Office Application**

Converter Shelf Stacks (Figure 2) are rated to operate in 55°C environments.

- Up to 2 Converter Shelf Stacks may be mounted in a single frame.
- No vertical space between:
  - Fan Shelves
  - Fan Shelf and Converter Shelf
  - Converter Shelves
- A 3 inch minimum horizontal space is required to the rear of the baffle. Specific testing is required If the space available is less than 3 inches.
- Slot covers must be installed used on all empty Converter slots when more than one Converter shelf is being cooled by a Fan Shelf. These covers prevent cooling air from bypassing the Converters. See Figure 29.

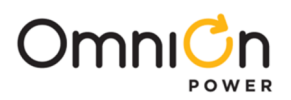

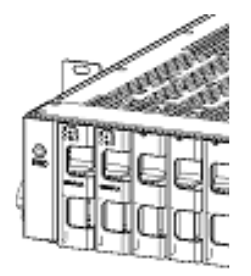

Figure 29 Converter Slot Covers

# Lugs

Lugs are not provided with the equipment. This information is provided as a convenience.

| GA | Description             | WP-91412<br>List | Part #    | Burndy Equivalent  | Panduit Similar <sup>10</sup>            | T&B Similar <sup>10</sup>           |
|----|-------------------------|------------------|-----------|--------------------|------------------------------------------|-------------------------------------|
| 2  | Straight, STR           | 54               | 405348202 | YA2CL-2TC14        | LCD2-14A-Q                               | 54207 (STR)                         |
| 2  | Straight, FLEX          | 8                | 405347683 | YAV2C-L2TC14-FX    | LCDX2-14A-E                              | 54208 (Flex)                        |
| 2  | 45°, STR                | -                | -         | YA2CL-2TC14-45     | LCD2-14AH-Q                              | 54207UF (STR)                       |
| 2  | 45°, FLEX               | 193              | 408210524 | YAV2C-L2TC14-FX-45 | LCDX2-14AH-E                             | 54208UF (Flex)                      |
| 4  | Straight, STR /<br>FLEX | 5                | 405347576 | YAV4C-L2TC14-FX    | LCDX4-14A-L (FLEX)<br>LCD4-14A-L (STR)   | 54206 (STR)<br>54206 (FLEX)         |
| 4  | 45°, STR / FLEX         | -                | -         | YAV4C-L2TC14-FX-45 | LCDX4-14AH-L (FLEX)<br>LCD4-14AH-L (STR) | 54206UF (STR)<br>54206UF (FLEX)     |
| 6  | Straight, STR /<br>FLEX | 3                | 405347519 | YAV6C-L2TC14-FX    | LCDX6-14A-L (FLEX)<br>LCD6-14A-L (STR)   | 54205 (STR)<br>54205 (FLEX)         |
| 6  | 45°, STR / FLEX         | -                | -         | YAV6C-L2TC14-FX-45 | LCDX6-14AH-L (FLEX)<br>LCD6-14AH-L (STR) | 54205UF (STR)<br>54205UF (FLEX)     |
| 8  | Straight, STR /<br>FLEX | 75               | 406021626 | YA8CL2TC14         | LCDX8-14A-L (FLEX)<br>LCD8-14A-L (STR)   | 542040410 (STR)<br>542040410 (FLEX) |
| 8  | 45°, STR / FLEX         | _                | -         | YA8CL2TC14-45      | LCDX8-14AH-L (FLEX)<br>LCD8-14AH-L (STR) | N/A                                 |

Table 7 Lugs

<sup>10</sup> These similar lugs may have different dimensions from WP-91412 lugs.

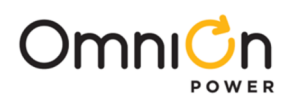

# Specifications

|                                                                                | Electrical and Thermal            |                               |                        |                 |                 |  |  |  |  |
|--------------------------------------------------------------------------------|-----------------------------------|-------------------------------|------------------------|-----------------|-----------------|--|--|--|--|
| Parameter                                                                      | Symbol                            | Min                           | Typical                | Max             | Unit            |  |  |  |  |
| Input Voltage                                                                  |                                   |                               |                        |                 |                 |  |  |  |  |
| Operating Continuous                                                           | V <sub>1</sub>                    | -40                           | -52.8                  | -60             | V <sub>dc</sub> |  |  |  |  |
| Non-operating, No Damage                                                       |                                   | 0                             |                        | -40             |                 |  |  |  |  |
| Transient (@ duration =)                                                       |                                   |                               |                        |                 |                 |  |  |  |  |
| 5 seconds                                                                      | V <sub>tr</sub>                   |                               |                        | -65             | V               |  |  |  |  |
| 10 ms (rise and fall rate of 10V/ms                                            | V <sub>tr</sub>                   |                               |                        | -75             |                 |  |  |  |  |
| 10 µs                                                                          | V <sub>tr</sub>                   |                               |                        | -100            |                 |  |  |  |  |
| lμs                                                                            | Vt                                |                               |                        | -200            |                 |  |  |  |  |
| Input Current per half shelf <mark>11</mark>                                   |                                   |                               |                        |                 |                 |  |  |  |  |
| at 97.7W on all circuits                                                       |                                   |                               |                        |                 |                 |  |  |  |  |
| $V_{IN} = 54.4V$                                                               | I <sub>IN</sub>                   |                               |                        | 26.0            | A <sub>dc</sub> |  |  |  |  |
| V <sub>IN</sub> = 52.1V                                                        | l <sub>in</sub>                   |                               |                        | 27.2            | A <sub>dc</sub> |  |  |  |  |
| V <sub>IN</sub> = 42.6V                                                        | lin                               |                               |                        | 33.2            | Adc             |  |  |  |  |
| V <sub>IN</sub> = 40.0V                                                        | I <sub>IN</sub>                   |                               |                        | 35.4            | A <sub>dc</sub> |  |  |  |  |
| -48V Input Short Circuit Current Limit <u>12</u>                               |                                   |                               |                        | 10,000          | А               |  |  |  |  |
| Power per Converter Card                                                       |                                   |                               |                        |                 |                 |  |  |  |  |
| at -42.6 V <sub>dc</sub> input                                                 |                                   |                               |                        |                 |                 |  |  |  |  |
| Input Power                                                                    | Pin                               |                               |                        | 240 <u>13</u>   | W               |  |  |  |  |
| Power Dissipation                                                              | P <sub>diss</sub>                 |                               | 21                     | 40 <u>13</u>    | W               |  |  |  |  |
| Output Power                                                                   | Pout                              |                               | 21                     | 200             | W               |  |  |  |  |
| Output                                                                         |                                   |                               |                        |                 |                 |  |  |  |  |
| Output Voltage (line to line)                                                  | Vo                                | 378                           | 380                    | 382             | V <sub>dc</sub> |  |  |  |  |
| Output Power (per circuit)                                                     | Po                                | 95.0                          | 97.7                   | 100             | W               |  |  |  |  |
| Output Current                                                                 | lout                              | 251                           | 257                    | 262             | mA              |  |  |  |  |
| Isolation Input to Output                                                      |                                   |                               |                        | 1500            | V <sub>dc</sub> |  |  |  |  |
| Temperature Ambient                                                            |                                   |                               |                        |                 |                 |  |  |  |  |
| Operating at airflow <u>14</u>                                                 |                                   |                               |                        |                 |                 |  |  |  |  |
| at 150 lfm airflow                                                             | T <sub>A</sub>                    | -40                           |                        | 50              | °C              |  |  |  |  |
| at 175 lfm airflow                                                             | T <sub>A</sub>                    | -40                           |                        | 65              | °C              |  |  |  |  |
| at higher (TBD) airflow                                                        | T <sub>A</sub>                    | -40                           |                        | 75              | °C              |  |  |  |  |
| Cold Start Temperature                                                         | T <sub>A</sub>                    | -40                           |                        |                 | °C              |  |  |  |  |
| Storage Temperature                                                            | T <sub>stg</sub>                  | -55                           |                        | 85              | °C              |  |  |  |  |
| Grounding / Bonding Network: Connect to a<br>Ground Plane (Mesh-Bonding Networ | n Isolated Grou<br>k or Common Bo | nd Plane (Iso<br>onding Netwo | lated Bonding<br>ork). | Network) or an  | Integrated      |  |  |  |  |
| Equipment and subassembly ports:                                               |                                   |                               |                        |                 |                 |  |  |  |  |
| 1. are suitable for connection to intra-bu                                     | uilding or unexpo                 | osed wiring o                 | rcabling;              |                 |                 |  |  |  |  |
| Physical                                                                       |                                   |                               |                        |                 |                 |  |  |  |  |
| Parameter                                                                      | Symbol                            | Min                           | Typical                | Max             | Unit            |  |  |  |  |
| Horizontal Clearance behind Shelves and<br>Baffles                             |                                   | 3                             |                        |                 | Inch            |  |  |  |  |
| Component                                                                      | Height                            | W                             | idth                   | Depth           | Weight          |  |  |  |  |
| Converter Shelf                                                                | 3.3 in (84mm)                     | 17.2 in                       | (437mm)                | 11.9 in (303mm) | 30 lb (13.6kg)  |  |  |  |  |
| Fan Shelf                                                                      | 1.73 in (44mm)                    | 17.2 in                       | (437mm)                | 11.9 in (303mm) | 20 lb (9.0kg)   |  |  |  |  |
| 1U Baffle                                                                      | 1.73 in (44mm)                    | 17.2 in                       | (437mm)                | 11.9 in (303mm) | 5 lb (2.2kg)    |  |  |  |  |

**Table 8 Specifications** 

See footnote on page 44

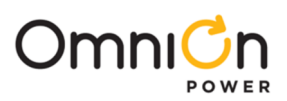

| AWG | Minimum Loop Length |
|-----|---------------------|
| 10  | 5 ft                |
| 8   | 8 ft                |
| 6   | 12 ft               |
| 4   | 19 ft               |
| 2   | 30 ft               |

Table 9 Minimum feed Loop Length15 for 10,000 A Short Circuit Current

# Dimensions

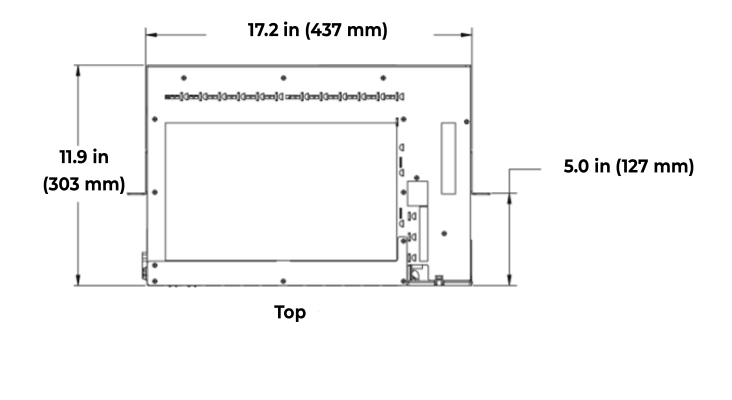

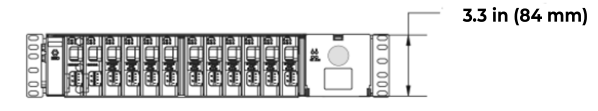

Front

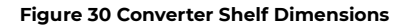

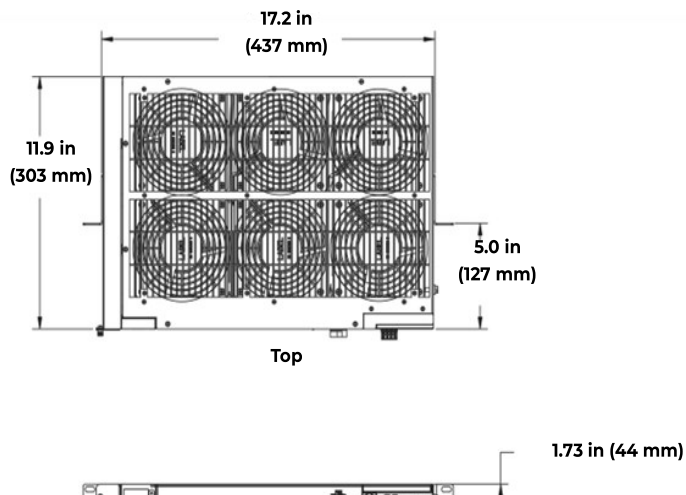

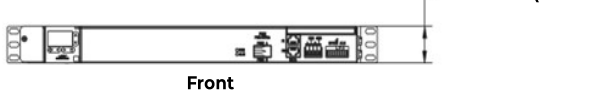

Figure 31 Fan Shelf Dimensions

See footnote on page 44

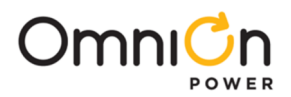

# Standards Compliance

- The equipment meets the applicable requirements of these North American product standards: UL62368-21, UL62368-1, Telcordia GR-3108-CORE, GR-1089-CORE, GR-487-CORE (converter shelf), and GR-063-CORE.
- Baffle Required at top of each Converter Shelf Stack in CO and customer premise locations for UL compliance (Baffles not Required in outside plant cabinets, CEVs, or huts).
- For multi-shelf systems (up to 3), this equipment has been evaluated for continuous use in ambient temperature from -40°C to 65°C<sup>16</sup>.
- The main output voltage (+/-190V) meets UL60950-21RFT-V requirements. DO NOT CONNECT TO RFT-C CIRCUITS.

### Installation Area

Install only in restricted access areas (dedicated equipment rooms, equipment closets, or the like) in accordance with articles 110-16, 110-17, and 110-18 of the U.S. National Electric Code (NEC), ANSI/NFPA No. 70, and pursuant to applicable local codes.

### Installation Environment

This equipment is to be used in controlled environments (an area where the humidity is maintained at levels that cannot cause condensation on the equipment, the contaminating dust is controlled, and the steady-state ambient temperature is within the range specified).

### **Installation Category**

- Output circuits are suitable for connection to telephone lines that are equipped with primary lightning protectors consistent with UL 497.
- Each copper pair must be provided with protection external to this equipment to a level equivalent to a CommScope 3C\*EW Gas tube primary protector [For example: 3C3EW provides the part in a red color]. This protector has a voltage breakdown range of 265-465 Volts and an impulse spark over range of <265-700 Volts. Protectors are provided by the telco customer.
- The 5-Pin protector must be marked as a "special circuit" consistent with the marking protocol in the users network.
- Network equipment and components along the powering circuit shall have suitable insulation resistance at 200 V<sub>dc</sub> from each conductor to ground and a total insulation resistance suitable for 400 V<sub>dc</sub> from line to line.

<sup>&</sup>lt;sup>11</sup> Each shelf has 4 feeds: redundant A and B feeds for each side of the shelf (half shelf). Each feed must be sized to fully power the half shelf in the event of failure of the other redundant feed.

 $<sup>^{\</sup>mbox{\tiny 12}}$  -48V feeds must be wired to limit short circuit current - Table 9.

<sup>&</sup>lt;sup>13</sup> These are maximum situations with each circuit loaded to 100W. No actual or engineered application would load every circuit to this level. In the absence of detailed information about the network we would recommend using the typical dissipation value of 21 W per card for most applications and 30W per card for highly loaded networks.

<sup>&</sup>lt;sup>14</sup> Airflow across the entire cross section of the warmest converter shelf.

<sup>&</sup>lt;sup>15</sup> Loop Length is the total length of -48V and -48V Return conductors.

<sup>&</sup>lt;sup>16</sup> -40°C to 55°C for 3 converter shelves and 2 Fan Trays when equipped with QS982A Converters.

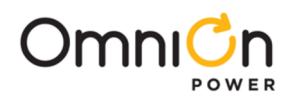

# Safety

# Safety Statements

Read and follow all safety statements, precautions and warnings before installing, maintaining, or repairing the equipment.

See the Specifications section for installation and environmental limitations.

- Grounding
  - Connect the equipment chassis directly to ground. In enclosed equipment cabinets connect to the cabinet ac service ground bus. In huts, vaults, and central offices connect to the system bonding network.
  - Ground per National Electrical ode, local building codes, and customer standards, preacices, and requirements.
- Load outputs are hazardous
  - current limited +/-190V
  - Automatically re-energize within 4 seconds when ground faults or short circuits are cleared.
- Do not install this equipment over combustible surfaces.
- Follow all national and local rules and regulations when making field connections.
- Compression Connectors
  - U. S. or Canada installations use Listed/Certified compression connectors to terminate Listed/Certified fieldwire conductors where required.
  - All installations apply the appropriate connector to the correct size conductor as specified by the connector manufacturer, using only the connector manufacturer's recommended or approved tooling for that connector.
- Torque electrical connections to the values specified on labels or in the product documentation.
- Dress cables to avoid damage to the conductors and undue stress on the connectors.
- Size protectors (fuses or circuit breakers) as required by the National Electric Code (NEC) and/or local codes. Refer to the equipment ratings to assure current does not exceed:
  - Continuous Load (List 1) 6% of protector rating
  - Maximum Load (List 2 typically end of discharge) 80% of protector rating.
- Field-wired Conductors Follow all National Electric Code (NEC) and local rules and regulations when making field connections.
  - Size field-wired conductors based on listed recommendations, National Electric Code (NEC) and/or local codes based on 70°C ampacity.
  - Insulation rating: 90°C minimum; 105°C (minimum) if internal to enclosed equipment cabinets.
- Provide accessible AC and DC input disconnect/protection devices to remove input power in an emergency.
- Provide external current limiting protection for alarm contacts. Rating 60V, 0.5A unless otherwise noted.
- Use only specified fuses and circuit breakers.
- Use only GMT fuses provided with safety caps. Page 45

© 2023 OmniOn Power Inc. All rights reserved

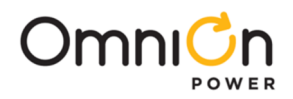

### **Design Capacitance Safety Limit**

The designed capacitance between +/-190V RFT-V conductors is  $2.2\mu$ F and the measured capacitance between +/-190V and earth is  $4.4\mu$ F.

DO NOT add capacitance to the system to reach values that exceed safety limits per the following figure:

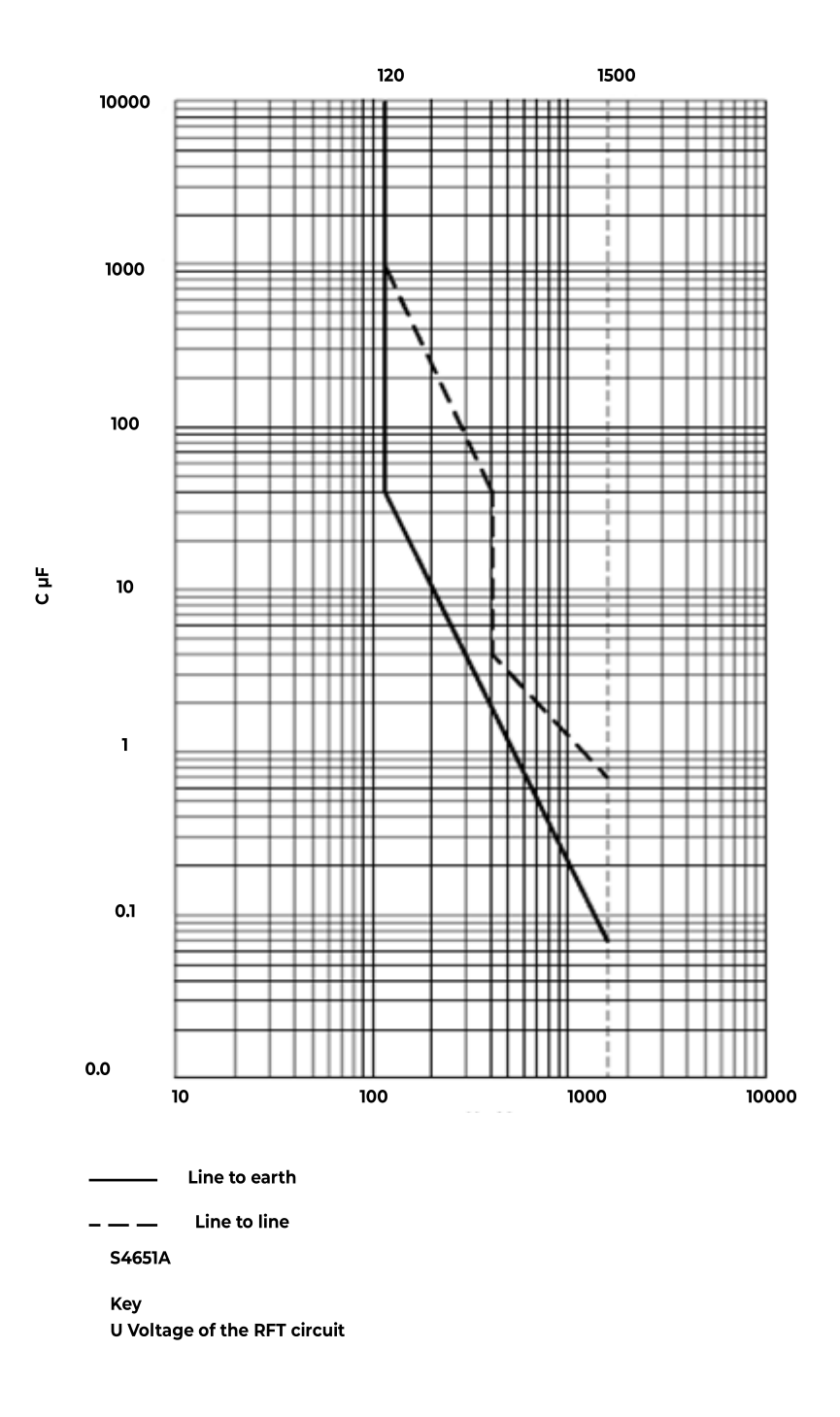

Figure 32 Design Capacitance Safety Limit

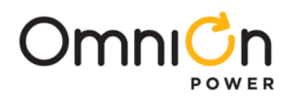

# Precautions

- Install, service, and operate equipment only by professional, skilled and qualified personnel who have the necessary knowledge and practical experience with electrical equipment and who understand the hazards that can arise when working on this type of equipment.
- Disconnect batteries from outputs and/or follow safety procedures while working on equipment. Batteries may be connected in parallel with the output of the rectifiers. Turning off the rectifiers will not necessarily remove power from the bus.
- Do not disconnect permanent bonding connections unless all power inputs are disconnected.
- Verify that equipment is properly safety earth grounded before connecting power. High leakage currents may be possible.
- Exercise care and follow all safety warnings and practices when servicing this equipment. Hazardous energy and voltages are present in the unit and on the interface cables that can shock or cause serious injury. When equipped with ringer modules, hazardous voltages will be present on the ringer output connectors.
- Use the following precautions in addition to proper job training and safety procedures:
  - Use only properly insulated tools.
  - Remove all metallic objects (key chains, glasses, rings, watches, or other jewelry).
  - Follow Lock Out Tag Out (LOTO) procedures: customer specified, site specific, or general as appropriate. Disconnect all power input before servicing the equipment. Check for multiple power inputs.
  - Wear safety glasses.
  - Follow Personal Protective Equipment requirements: customer specified, site specific, or general as appropriate.
  - Test circuits before touching.
  - Be aware of potential hazards before servicing equipment.
  - Identify exposed hazardous electrical potentials on connectors, wiring, etc.
  - Avoid contacting circuits when removing or replacing covers.
  - Use a personal ESD strap when accessing or removing electronic components.
  - Follow procedures for working at heights more than 4ft above the floor: customer specified, site specific, or general as appropriate.
- Personnel with electronic medical devices need to be aware that proximity to DC power and distribution systems, including batteries and cables, typically found in telecommunications utility rooms, can affect medical electronic devices, such as pacemakers. Effects decrease with distance.

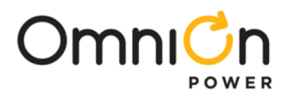

# Appendix A: Operating Temperature Measurement and Vertical Spacing

### **Overview**

The CPS2400U has been designed for mounting in relay racks or in equipment cabinets. It is designed for use with user provided vertical airflow cooling of at least 175 linear feet per minute over the entire flow cross-section of the shelf. Equipment may be placed on top of the CPS2400U provided airflow is not impeded or sufficient spacing is provided. A 1U Baffle is required above the highest converter shelf; this baffle provides sufficient vertical spacing. Direct the airflow into a 3 inch minimum space. If the spacing is less than 3 inch spacing application specific testing is required.

### **Operating Temperature**

The CPS2400U is rated to work to 65 C in stacks of two shelves in outdoor cabinets without baffles. Note: in outdoor cabinets where the air entering the second shelf may be heated above 65°C inlet temperature, additional airflow beyond the 175 linear feet per minute is required. These cases require an engineered solution.

In Central Office environments when baffles are required for safety reasons, a three shelf system is rated to operate in 55°C environments.

### **Baffles and Fan Trays**

For Central Office applications, baffles are used between every set of three Converter shelves. Fan Shelves are required for every set of three Converter shelves. No more than 6 shelves may be located in a particular frame. Slot covers must be used on all empty slots when more than one shelf is being cooled by a particular airflow device.

Always mount converter shelves above the fan tray that cools them.

Leave no space between the top of a fan tray and the converter shelf above it. The Fan Shelf draws air down through whatever equipment is located directly above it. If a gap is left above a fan tray, air will be drawn into the fan tray from the aisles rather than from the converter shelf above the fan tray. This will result in service effecting problems due to insufficient cooling air flowing through the active converters.

The Fan Shelf forces air up through whatever equipment is located directly above it. If a gap is left above a fan tray, air will escape into the aisles rather than flowing into the converter shelf above the fan tray. This will result in service effecting problems due to insufficient cooling air flowing through the active converters.

Always mount a converter shelf immediately above a fan shelf or above a converter shelf stacked on a fan shelf. Any gaps between converter shelves, or absence of slot covers, can cause service effecting problems.

Note: All unpopulated converter slots must be filled with slot fillers. For example the figure below shows a shelf with operational converters in the first two slots and slot fillers in the remaining 10 slots:

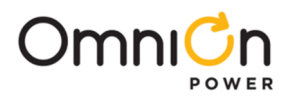

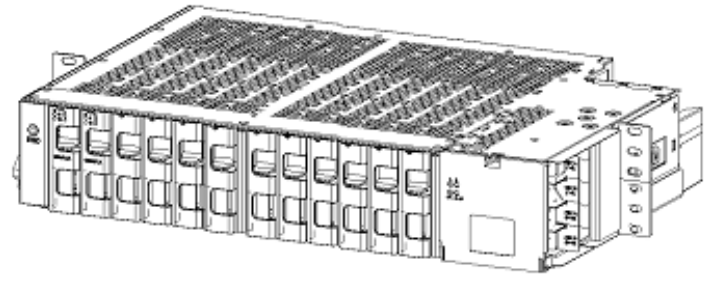

Figure 33 Converter Slot Fillers

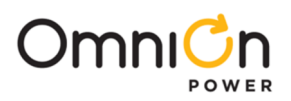

# Appendix B: Alarm Reference Table

This Alarm Table shows how FTTN Alarms are categorized by the Controller. Details of non-FTTN Alarms can be found in the Plant Level product manuals. Many alarms are best processed at the converter shelf alarm card and converter card level.

|                       | Controller Alarm Card Converter Ca    |              | ter Card       |                       |                |                 |                       |                                                                                                    |
|-----------------------|---------------------------------------|--------------|----------------|-----------------------|----------------|-----------------|-----------------------|----------------------------------------------------------------------------------------------------|
| Alarm Display         | What it means                         | LED<br>State | Relay<br>State | Alarm<br>LED<br>State | Relay<br>State | OK LED<br>State | Alarm<br>LED<br>State | Corrective Action                                                                                                    |
| Circuit Fail          | Short + to -                          | Yellow       | Min            | Yellow                | Min            | Green           | Flashing<br>Yellow    | Make sure each converter<br>has an independent isolated<br>send and return path.                                                                                                    |
| Circuit Fail          | Short to Ground                       | Yellow       | Min            | Yellow                | Min            | Flashing<br>Red | Flashing<br>Red       | Make sure each converter<br>has an independent isolated<br>send and return path.                                                                                                    |
| Communication<br>Fail | 1 Card Removed                        | Yellow       | Min            | Yellow                | Min            | Green           | Off                   | Check to see that all cards<br>are seated. Replace non-<br>functioning cards.                                                                                                    |
| Communication<br>Fail | 2 Cards<br>Removed                    | Red          | Maj            |                       |                |                 |                       | Check to see that all cards<br>are seated. Replace non-<br>functioning cards.                                                                                                    |
| Communication<br>Fail | Communication<br>Cable Removed        | Red          | Maj            | Flashing<br>Red       |                | Green           | Off                   | Check communication path<br>from alarm cards to<br>Controller. If no controller is<br>present, set alarm card rotary<br>switch to position 0 for<br>contact closures only<br>communication. |
| Communication<br>Fail | Alarm Card<br>Removed                 | Red          | Maj            |                       |                | Green           | Flashing<br>Red       | Replace Alarm card.                                                                                                    |
| None                  | Standby                               | Green        |                | Green                 |                |                 | Yellow                | Remove unit from standby if<br>desired using Controller or<br>Ethernet interface                                                                                                    |
| Circuit Fail          | Open Fuse                             | Yellow       | Min            | Yellow                | Min            | Green           | Flashing<br>Yellow    | Replace unit. Note: Restoring<br>service to one line will<br>interrupt service to the other<br>line served by that card.                                                                    |
| Circuit Fail          | Under Voltage                         | Yellow       | Min            | Yellow                | Min            |                 | Flashing<br>Yellow    | Replace unit. Note: Restoring<br>service to one line will<br>interrupt service to the other<br>line served by that card.                                                                    |
| Fan Fail              | 1 Fan Tray Failed                     | Yellow       | Min            | Yellow                | Min            | Green           | Off                   | Replace fan tray.                                                                                                    |
| Fan Fail              | 1 of 6 fans Failed<br>on one Fan Tray | Yellow       | Min            | Yellow                | Min            | Green           | Off                   | Replace fan tray.                                                                                                    |
| Fan Fail              | 2 Fan Trays<br>Failed                 | Red          | Maj            | Red                   | Maj            | Green           | Off                   | Replace fan trays.                                                                                                    |

Table 10 Alarm Reference Table

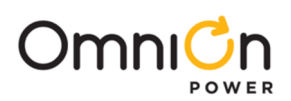

|                                 |                                                                                                    | Cont         | roller         | Alarm                 | Card           | <b>Converter Card</b> |                       |                                                                                                    |
|---------------------------------|----------------------------------------------------------------------------------------------------|--------------|----------------|-----------------------|----------------|-----------------------|-----------------------|----------------------------------------------------------------------------------------------------|
| Alarm Display                   | What it means                                                                                                    | LED<br>State | Relay<br>State | Alarm<br>LED<br>State | Relay<br>State | OK LED<br>State       | Alarm<br>LED<br>State | Corrective Action                                                                                                    |
| Input Power                     | A1-8 Power Fail                                                                                                    | Yellow       | Min            | A Red                 | Min            | Green                 | Off                   | Reconnect DC inputpower<br>flowing to the A1-8 input<br>terminal.                                                                       |
| Input Power                     | B1-8 Power Fail                                                                                                    | Yellow       | Min            | B Red                 | Min            | Green                 | Off                   | Reconnect DC input power<br>flowing to the B1-8 input<br>terminal                                                                       |
| Input Power                     | A9-16 Power<br>Fail                                                                                                    | Yellow       | Min            | A Red                 | Min            | Green                 | Off                   | Reconnect DC input power<br>flowing to the A9-16 input<br>terminal                                                                      |
| Input Power                     | B9-16 Power<br>Fail                                                                                                    | Yellow       | Min            | B Red                 | Min            | Green                 | Off                   | Reconnect DC input power<br>flowing to the B9-16 input<br>terminal.                                                                     |
| Input Power<br>Mul Circuit Fail | A1-8 & B1-8<br>Power Fail                                                                                                   | Red          | Maj            | A Red<br>B Red        | Maj            | Green                 | Off                   | Reconnect DC input power<br>flowing to the A1-8 input<br>terminal and Reconnect DC<br>input power flowing to the<br>B1-8 input terminal |
| Input Power<br>Mul Circuit Fail | A9-16 & B9-16<br>Power Fail                                                                                                 | Red          | Maj            | A Red<br>B Red        | Maj            | Green                 | Off                   | Reconnect DC input power<br>flowing to the A9-16 input<br>terminal. Reconnect DC<br>input power flowing to the<br>B9-16 input terminal. |
| Load Drop                       | Load Drop                                                                                                    | Yellow       | Min            | A, B &<br>OK<br>Green |                | Green                 | Off                   | Check the integrity of the<br>circuits going to the load. Or<br>Adjust load drop threshold<br>to 0 to disable this feature.             |
| Load Share                      | As set of<br>circuits<br>assigned to one<br>remote<br>destination are<br>not sharing<br>current as<br>would be<br>expected. | Yellow       | Min            | A, B &<br>OK<br>Green |                | Green                 | Off                   | Check the integrity of the<br>circuits going to the load. Or<br>Adjust load share threshold<br>to disable this feature.                 |
| Line Test                       | OK, Fail or<br>Aborted                                                                                                    |              |                | A, B &<br>OK<br>Green |                | Green                 | Off                   | Estimated line resistance<br>has increased since last<br>measurement.                                                                   |
| Loss Of<br>Redundancy           |                                                                                                    | Yellow       | Min            | A, B &<br>OK<br>Green |                | Green                 | Off                   | The loss of n additional<br>circuits will cause customers<br>to lose service. Check<br>redundancy threshold in the<br>configuration.    |

Table 10 Alarm Reference Table

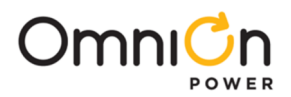

# Appendix C: Operation without a Controller - Alarm Wiring

Each converter shelf provides alarm contact closures for Power Major and Power Minor independently of a controller. Wire these relays into the alarm network in deployments where a controller is not utilized. When a controller is installed then an alarm cable can be attached to the controller – see the Connect Office Alarms section.

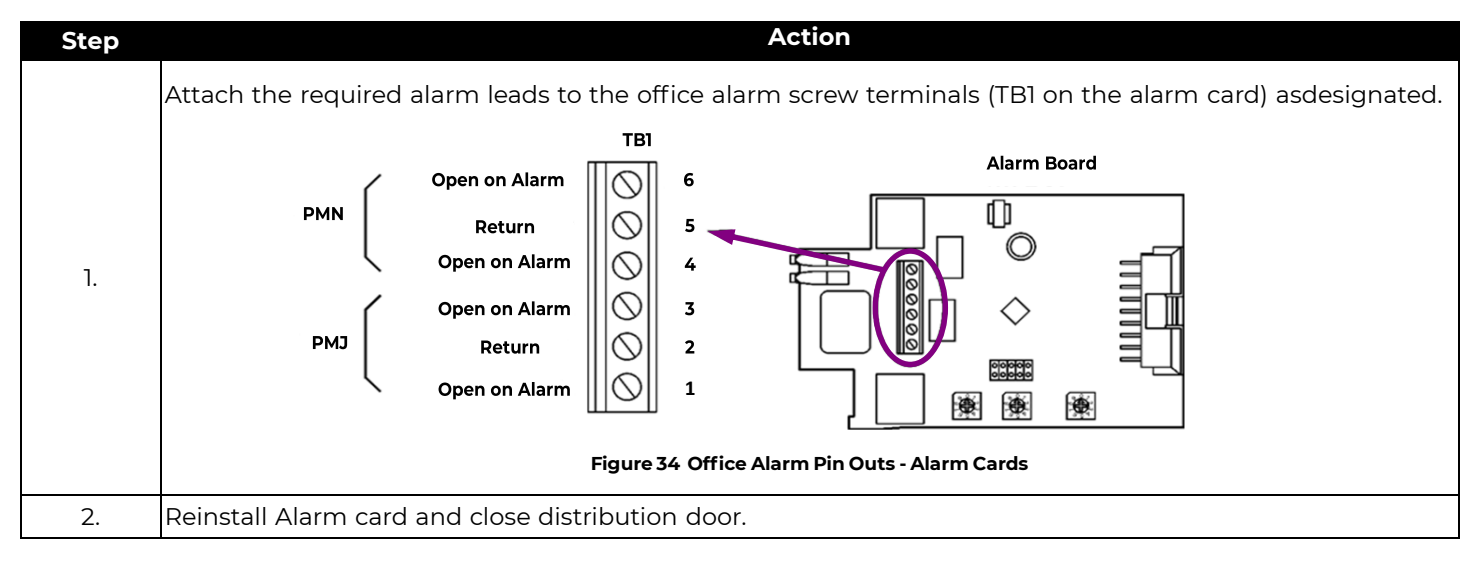

# Converter Shelf Alarm Card State Table

This section shows Alarm and LED response for the Alarm Card LEDs and Relays:

The Converter Shelf contains a pair of A bus feeds and a pair of B bus feeds. The use of dual A and B feeds is to not exceed the 48 AMPS L2 input current per feed. The A bus feeds are designated A1-6 and A9-12, and power shelf slots 1-6 (left side) and 7-12 (right side) respectively. The B bus feeds are also designated in an identical fashion. The alarm card monitors the -48v on each of these four feeds, and asserts alarms and indicators - **Table 11.** 

|    |              | -48 V Input Bus Vin LEDs |                   |               | LEDs  | Status       | Alarm Relays 17 |         |     |     |
|----|--------------|--------------------------|-------------------|---------------|-------|--------------|-----------------|---------|-----|-----|
|    | <b>A</b> 1-6 | <b>B</b> 1-6             | A <sub>7-12</sub> | <b>B</b> 7-12 | A LED | <b>B LED</b> | OK LED          | ALM LED | PMN | PMJ |
| 1  | OK           | OK                       | OK                | OK            | GRN   | GRN          | GRN             | OFF     | E   | E   |
| 2  | LOW          | OK                       | OK                | OK            | RED   | GRN          | OFF             | YEL     | D   | E   |
| 3  | OK           | LOW                      | OK                | OK            | GRN   | RED          | OFF             | YEL     | D   | E   |
| 4  | OK           | OK                       | LOW               | OK            | RED   | GRN          | OFF             | YEL     | D   | E   |
| 5  | OK           | OK                       | OK                | LOW           | GRN   | RED          | OFF             | YEL     | D   | E   |
| 6  | LOW          | LOW                      | OK                | OK            | RED   | RED          | OFF             | RED     | E   | D   |
| 7  | LOW          | OK                       | LOW               | OK            | RED   | GRN          | OFF             | RED     | E   | D   |
| 8  | LOW          | OK                       | OK                | LOW           | RED   | RED          | OFF             | RED     | E   | D   |
| 9  | OK           | LOW                      | LOW               | OK            | RED   | RED          | OFF             | RED     | E   | D   |
| 10 | OK           | LOW                      | OK                | LOW           | GRN   | RED          | OFF             | RED     | E   | D   |
| 11 | OK           | OK                       | LOW               | LOW           | RED   | RED          | OFF             | RED     | E   | D   |
| 12 | LOW          | LOW                      | LOW               | OK            | RED   | RED          | OFF             | RED     | E   | D   |
| 13 | LOW          | LOW                      | OK                | LOW           | RED   | RED          | OFF             | RED     | E   | D   |
| 14 | LOW          | OK                       | LOW               | LOW           | RED   | RED          | OFF             | RED     | E   | D   |
| 15 | OK           | LOW                      | LOW               | LOW           | RED   | RED          | OFF             | RED     | E   | D   |
| 16 | LOW          | LOW                      | LOW               | LOW           | OFF   | OFF          | OFF             | OFF     | D   | D   |

Table 11 Converter Shelf Alarm Card States

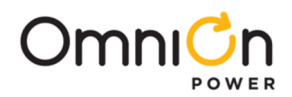

# Alarm Card Logical Operation of LEDs and Alarm Relays

The Alarm Card contains a pair of form C relays to provide shelf PMN and PMJ isolated closures.

Both PMN and PMJ relays will signal alarm if both A and B input fail. Relays coils are energized to signal normal (noalarm) and are redundantly powered by both the A & B input buses.

The relay circuit interfaces to a pair of parallel buses connected to each of the 16 Converter/Limiter Cards. Each Converter has an open collector output on the bus, and pulls the bus low to chassis ground when it is asserting an alarm. The PMN/PMJ circuit on the Alarm card recognizes the bus state change and denergizes the associated alarm relay, signaling alarm. The alarm card separately monitors both the PNM and PMJ bus. When the PMN bus is active (pulled low), the Alarm card asserts a PMN relay and lights the ALM LED Yellow. When the PMJ bus is active (pulled low), the Alarm card asserts a PMJ relay and lights the ALM LED Red.

The Alarm Card ignores the state of the PMN bus (and does not assert a PNM relay/LED action) while an active PMJ is present. This is necessary since a single LED is used for both Minor (Yellow) and Major (Red) visual indication.

The Alarm Card also monitors the -48V dc inputs and asserts PNM/PMJ for conditions as described in the earlier section dealing with input voltage monitoring.

The Alarm Card also monitors the two fan tray alarms. When either of the two fan tray alarms is active, the Alarm Card asserts a PMN relay and Yellow ALM LED. When both of the fan tray alarms are active, the Alarm Card shall assert a PMJ relay and Red ALM LED.

The Alarm Card shall also monitor its internal I<sup>2</sup>C to RS-485 conversion processor. A failure of this processor shall constitute a PMN condition.

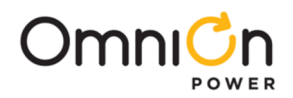

# Alarm Card Office Alarms

Each Shelf provides alarm contact closures for Power Major and Power Minor. Wire these relays into the alarm network if desired.

Systems equipped with a controller provide all alarms via the controller alarm connector and require no office alarm wiring to alarm cards.

Inter-Shelf Signal Cables are only required between Fan Shelves and the adjacent Converter Shelf in systems without a Controller.

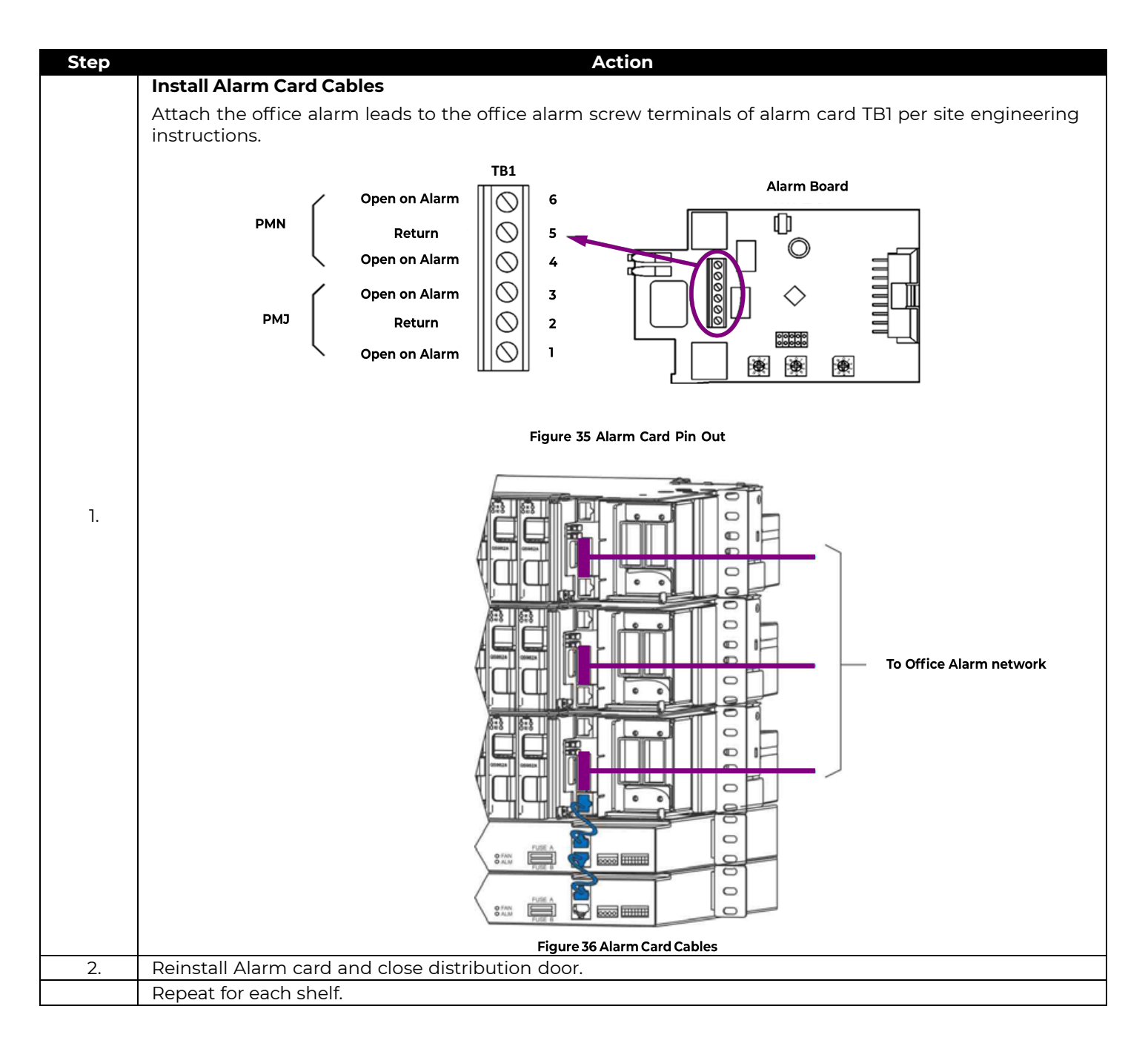

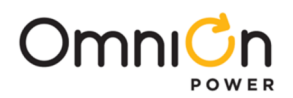

# Appendix D: Installationsanleitung

Eingangsspannung ( Voltage ) : -40V - -59V DC Eingangsstrom ( Current ) : max. 4.5 – 5.8 A Eingangsleistung ( Watts ) : -Nennfrequenz ( Frequency ) : -Seriennummer ( Assembly No. ):--Modellnummer (Modell No. ) : QS982ATEZ Abmessungen sind nur zur Referenz : Netzteil zum einschieben in ein Rack Max. Umgebungstemperatur : max. 75 °C ( Max. Operation temperature ) Achtung: Das Netzteil darf nur in Räumen mit beschränkten Zutritt verwendet werden. Das System ist ein Gerät der Schutzklasse I / Überspannungs Kategorie II Ausgangsspannungen und –stöme: DC 190V /max 100W bei IEC 60950-21

- Das Gerät hat keinen eigenen Ausschalter, es muß daher mit einem Ein- und Ausschalter im Versorgungskreis versehen sein.
- Das Gerät hat kein Brandschutzgehäuse es darf daher nur auf nicht brennbaren Untergrund aufgestellt werden. (Beton, Metall usw.)
- Beim Aufstellen des Gerätes ist darauf zu achten das alle Anforderungen gemäß EN60950 eingehalten werden.

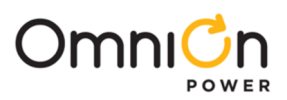

# Revision

| Revision | Description                                                                                                    | Date Dept./Init. |
|----------|----------------------------------------------------------------------------------------------------|------------------|
| r01      | Initial release                                                                                                    |                  |
| r02      | Minor Revisions                                                                                                    |                  |
| r03      | Update Install Inter-Shelf Signal Cables, page 20; add reference to Galaxy Pulsar Edge Quick Start Guide                                                                 |                  |
| r04      | Corrected fan shelf DC wire gage and maximum temperature<br>of 3 shelf system (Standards Compliance section). Added<br>Appendix D: Installationsanleitung (German notes) |                  |
| 4.2      | Updated as per template                                                                                                    | 02/08/2022       |
| 4.3      | Updated as per OmniOn template                                                                                                    | 11/08/2022       |

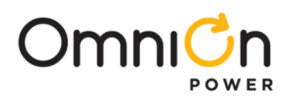

### **OmniOn Power Inc.**

601 Shiloh Rd. Plano, TX USA

#### omnionpower.com

We reserve the right to make technical changes or modify the contents of this document without prior notice. OmniOn Power does not accept any responsibility for errors or lack of information in this document and makes no warranty with respect to and assumes no liability as a result of any use of information in this document. We reserve all rights in this document and in the subject matter and illustrations contained therein. Any reproduction, disclosure to third parties or utilization of its contents – in whole or in parts – is forbidden without prior written consent of OmniOn Power. This document does not convey license to any patent or any intellectual property right. Copyright© 2023 OmniOn Power Inc. All rights reserved.